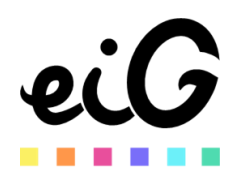

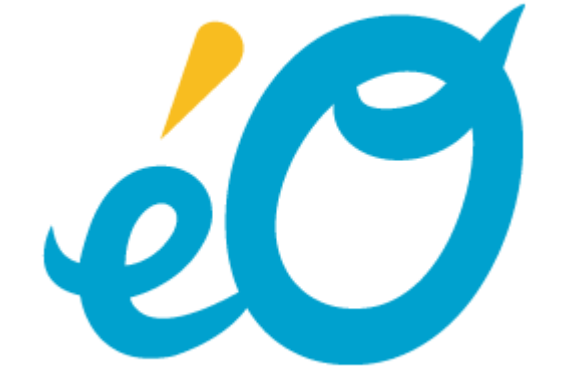

Version 004

# PROCEDURE DE REPRISE DES HISTORIQUES PROGDIS

| Introduction à la reprise des historiques                                                   |
|---------------------------------------------------------------------------------------------|
| Le périmètre des données historiques 4                                                      |
| Les procédures d'extraction à partir de ProGdis5                                            |
| Tâche 1: extraction des tables ProGdis (fichiers de type FI_xxx)                            |
| Tâche 1bis (variante): extraction des tables ProGdis (fichiers de type FI_xxx)              |
| Tâche 2: extraction des tables ProGdis (fichiers de type LT_xxx)                            |
| Tâche 2bis (variante): extraction des tables ProGdis (fichiers de type LT_xxx)              |
| Tâche 3: Identification des colonnes des fichiers, établissement du schéma des relations 15 |
| Tâche 4: Etablissement des correspondances code numérique/libellé16                         |
| Tâche 5: recodification (mise en conformité FAFSH)                                          |
| Tâche 6: Remise des données pour import 27                                                  |
| Tâche 7 : vérification et import                                                            |
| Le déroulement de la procédure                                                              |
| Etape 1: extraire les tables ProGdis (tâches 1 et 2)                                        |
| Etape 2 : vérifier les correspondances des « colonnes » (tâche 3)                           |
| Etape 3: extraire les libellés et compléter les correspondances FAFSH (tâches 4 et 5)       |
| Etape 4: remettre les fichiers pour import (tâche 6)                                        |
| Etape 5 : valider l'import réalisé (tâche 8)                                                |
| Etape 6: réitérer l'export et l'import, toutes données, avant production (tâches 6 et 7) 31 |

## Introduction à la reprise des historiques

La reprise des historiques comprend l'identification, la collecte et l'import des données de l'ancienne solution dans la nouvelle base éO. En d'autres termes, le point névralgique de la reprise des historiques est l'extraction des données historiques de l'ancienne solution dans un format structuré et lisible.

La reprise de données historiques issues de ProGdis pose plusieurs questions :

- 1. La capacité du modèle de données source (ancienne solution) à extraire les données dans un format structuré, compréhensible, documenté et stable (d'un établissement à l'autre);
- 2. La capacité du modèle de données cible (éO) à récupérer toutes les données historiques disponibles, avec ou sans éclatement ou consolidation (complexité de la relation de n à m entre le modèle source et le modèle cible).
- 3. L'établissement du schéma des relations, c'est-à-dire les correspondances entre les données historiques et les tables du modèle de données de la solution éO.
- 4. La recodification, c'est-à-dire les correspondances entre les valeurs d'un champ, différentes entre le modèle source et le modèle cible (conformité FAFSH);
- 5. La reprise des pièces jointes avec référence du bénéficiaire (usager);
- 6. Le dédoublonnage lorsque les données viennent de plusieurs bases et contiennent des bénéficiaires communs.

La souplesse du modèle éO devrait répondre de façon satisfaisante à la question 2, les éventuelles difficultés peuvent se résoudre assez facilement lors de l'import avec des tables de correspondance, qu'il convient de décrire de façon précise. On acceptera les cas simples de fusion ou duplication et on pourra écarter les cas complexes d'éclatement qui demande des informations complémentaires non toujours disponibles (règle d'éclatement, assiette).

La particularité du modèle source ProGdis est qu'il génère des occurrences dont les champs sont des valeurs numériques, sans libellé, pour lesquelles il faut associer des libellés présents dans une table distincte. De plus certaines tables extraites de ProGdis ont une structure différente selon le paramétrage. Il s'agit du principal frein perçu aujourd'hui qui demande quelques habilités pour extraire les données.

Les pièces jointes, pour être reprises, doivent comprendre la référence du bénéficiaire dans le nom du fichier ou dans le nom du répertoire les contenant.

Enfin le dédoublonnage n'est pas traité dans cette procédure en raison de sa complexité et de la rareté des cas rencontrés. Il sera traité manuellement dans les établissements concernés.

## Le périmètre des données historiques

L'extraction de données ProGdis se fait par fichiers. Les fichiers suivants contiennent les données historiques pour lesquels il existe au moins une correspondance avec les tables éO :

| Fichier    | Onglet correspondant dans<br>ProGdis | Statut  | Table éO<br>correspondante                | Particularité                                                                                                    |
|------------|--------------------------------------|---------|-------------------------------------------|----------------------------------------------------------------------------------------------------|
| FI_Usager  | Onglet signalétique                  | Oui     | Dossier administratif                     |                                                                                                    |
| FI_Trait   | Liste des<br>traitements/produits    | Oui     | Programme de<br>délivrance                |                                                                                                    |
| FI_TO      | Onglet addiction                     | Oui     | Consommation                              |                                                                                                    |
| FI_SA      | Onglet médical                       | Oui     | Elément clinique et<br>fiche recap        |                                                                                                    |
| FI_Bilan   | Bilans cliniques                     | Oui     | Elément clinique                          |                                                                                                    |
| FI_AUUS    | Actes                                | Oui     | Consultations                             |                                                                                                    |
| FI_AUPRT   | Actes                                | Oui     | Consultations                             |                                                                                                    |
| FI_Hosp    | Prise en charge                      | Oui     | Admission<br>(Hébergements)               |                                                                                                    |
| FI_Parent  | Parents et entourage                 | Partiel | Manque codification de certaines colonnes |                                                                                                    |
| FI_JU      | Onglet juridique                     | Partiel | Fiche RECAP                               |                                                                                                    |
| FI_SO      | Onglet social                        |         |                                           |                                                                                                    |
| LT_Parents | Parents et entourage                 | Partiel | Entourage                                 | En complément du fichier<br>FI_Parents. Pour l'entourage qui<br>consulte sans que l'usager ait<br>consulté lui-même. |
| LT_AUPRT   | Actes                                | Oui     | Consultations                             | En complément du fichier<br>FI_AUPRT. Pour l'entourage qui<br>consulte sans que l'usager ait<br>consulté lui-même.   |

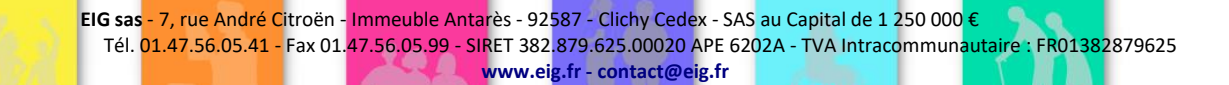

Les procédures d'extraction à partir de ProGdis Tâche 1: extraction des tables ProGdis (fichiers de type FI\_xxx)

| AMOA | Etab. | TCR | IOP |
|------|-------|-----|-----|
| •    | •     |     |     |

L'extraction des fichiers se fait en basculant dans le mode *maintenance* via le « Menus..Maintenance » en mode *super administrateur*. Une fois en mode *maintenance*, il est possible d'exporter les fichiers de type « FI\_XXXXX ». Cette exportation se fait via le menu Données..Liste des usagers. Dans la fenêtre Listes des usagers, il faut choisir « tous » puis accepter de passer en gestion des fiches 'entrée'. Dans la fenêtre « List des usagers import>/export » qui s'affiche, il faut cliquer sur « Tout le fichier » et valider l'exportation. Les fichiers exportés se trouvent dans un dossier se terminant par la date du jour au format JJMMAAAA. »

1. Se connecter en Administrateur

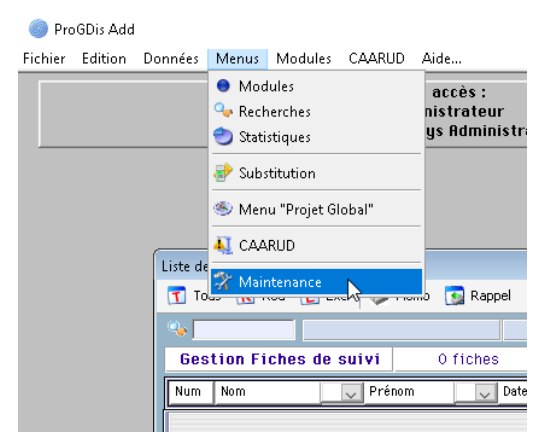

3. Saisir le code d'autorisation à 2 chiffres

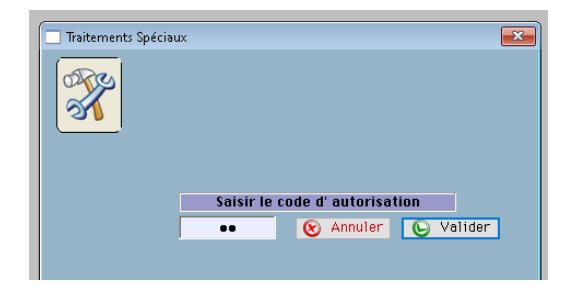

5. Cliquer sur « Tous »

| Liste des Usagers (CS    | (APA_VIDE)    |                           |      |               |           |            |          |
|--------------------------|---------------|---------------------------|------|---------------|-----------|------------|----------|
| Tous R Réd               | 👩 Excl 🧼 Mémo | 🛐 Rappel 🛛 🔠 Fusion       | 🥭 So | iustr 🜈 X mém | 10 🗳      | Imp        | Effect   |
| °∿ <b>_</b> \∕           | TEST          | Test 1                    |      | 0000          | 11        | Modules    | ~        |
| Gestion Fiche            | s de suivi    | 2 fiches                  |      | 🧊             | > Gestion | Fiches Ent | rée      |
| Num Nom                  | Prénom        | Date d'accueil            | Eff  | N° Dossier    | Référ     | Der Acte   | <b>1</b> |
| 12545 TEST<br>12547 TEST | Test1<br>2    | 1 JUL 2021<br>19 JUL 2021 | :    | 000011        |           |            | ^        |

2. Passer en « Super-administrateur »

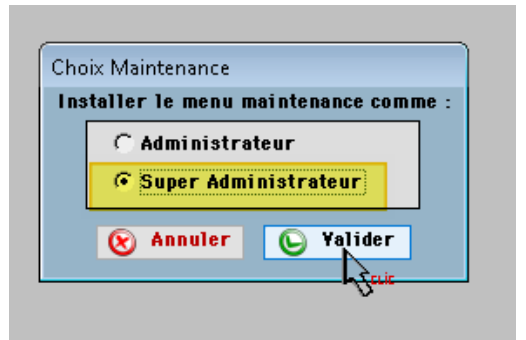

4. Appeler toute la liste des usagers

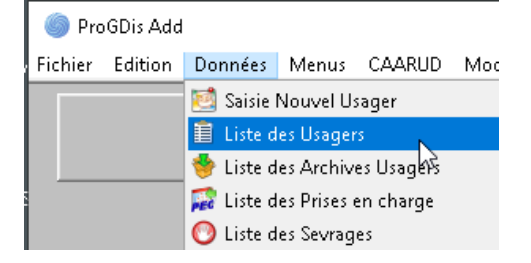

6. Menu Maintenance > Import/Export

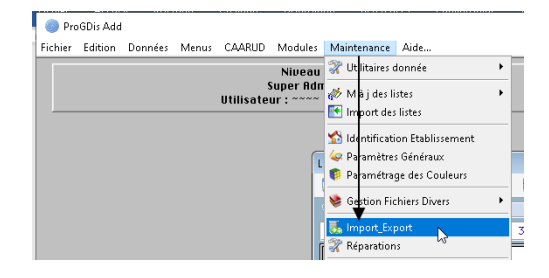

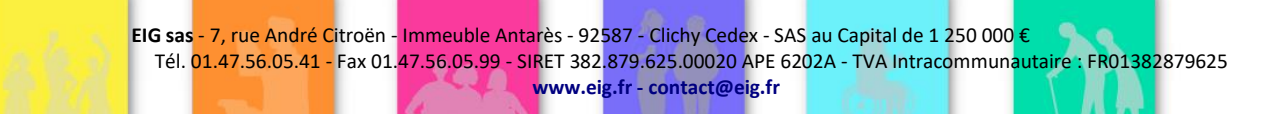

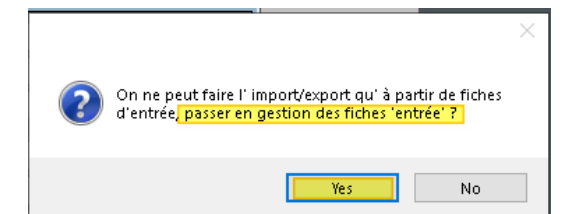

8. Exporter les fiches

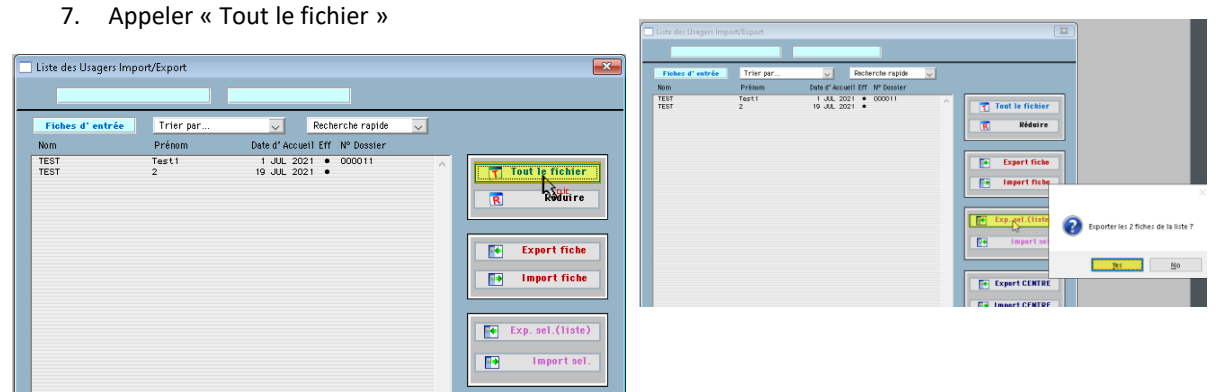

9. Suivre les messages en cliquant « Valider » et « Oui » et en fin de démarche suivre le chemin d'export des fichiers

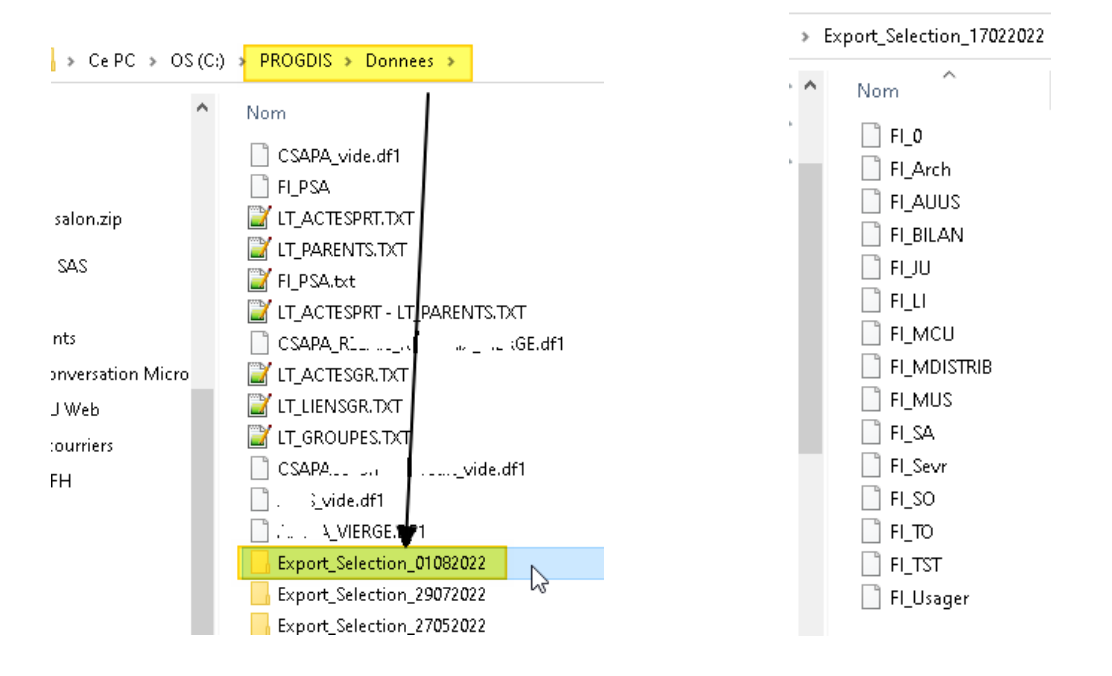

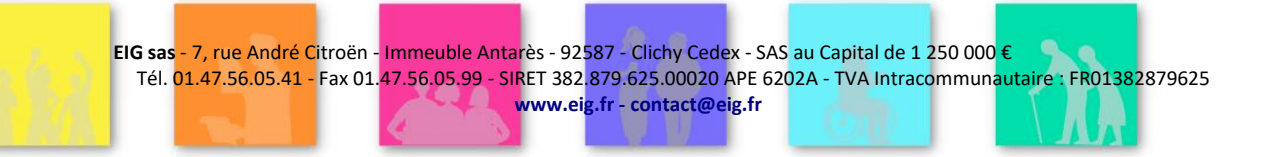

## Tâche 1bis (variante): extraction des tables ProGdis (fichiers de type FI\_xxx)

EO\_DossierUnique\_ProcedureHistoriques\_v007.docx

Il peut être utile de limiter l'extraction des données, notamment lors du premier import servant à valider la procédure, en sélectionnant soit un nombre limité d'usagers, soit encore en limitant la période exportée (ne retenir que les dossiers des usagers ayant bénéficié d'un acte dans la période considérée).

1. Au lancement de ProGDis se connecter avec un compte Administrateur afin de pouvoir accéder au mode « Super-Utilisateur ».

| Saisie de l'Utilisateur Accès partenaires                                                                                                    |                         |                                                       |
|----------------------------------------------------------------------------------------------------|-------------------------|-------------------------------------------------------|
| Code         Prénom         Nom           16         L         D           17         E         D           19         F         D           199         J         D           191         F         D           192         B         D           193         B         P           194         H         S           195         C         G           194         H         S           195         C         G           197         R         P           198         R         P           195         C         G           110         C         B           111         P         C           111         P         C           111         P         C           111         P         C           113         R         P           114         J         L           115         H         L           115         L         L | Saisie de l'Utilisateur | Utilisateur :<br>Sys Administrateur<br>Mot de passe : |
| Sys Administrateur                                                                                                    | → ·                     | Doc v13                                               |

#### 2. Passer en Mode « Super-Utilisateur » :

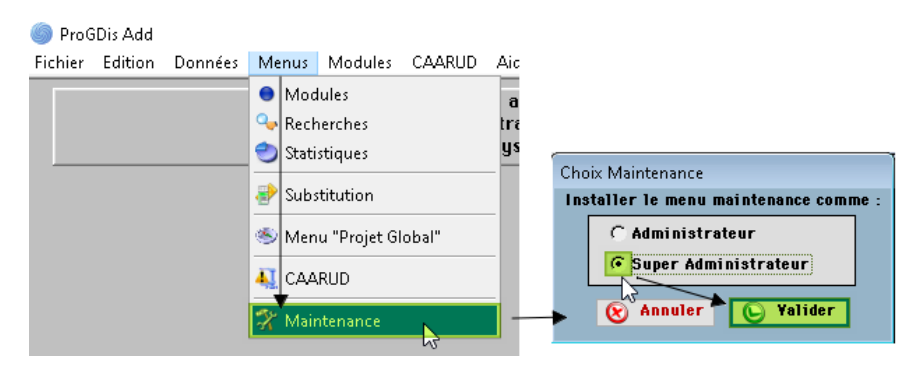

![](_page_6_Picture_8.jpeg)

3. Rechercher des Usagers ayant eu au moins un acte sur une période donnée :

| Liste des Usagers (CSAPA_V | (IDE)               |                    |                 |                       |                             |                          |
|----------------------------|---------------------|--------------------|-----------------|-----------------------|-----------------------------|--------------------------|
| 🝸 Tous  Réd 😢 E            | cci 🛛 🥔 Mémo 🛛 🛐 Ra | appel 📳 Fusion 🧔   | Soustr 🚁 X mémo | 🗳 Imp 💽 Effect        | t 🜄 F.Act 🖂 KALI 🔿 Der      |                          |
| No. BIST                   | RUCKLA              | César              | 001             | Modules               | Liste 🗸                     |                          |
| Gestion Fiches de          | suivi 3 fich        | es                 | <b>5</b> >      | Gestion Fiches Entrée | Trier par 🔽                 |                          |
| Num Nom                    | V Prénom            | Date d'accueil Eff | N° Dossier      | Référ Der Acte 🔍      | Pecherche ranide            |                          |
| 12545 BISTRUCKLA           | César               | 1 JUL 2021 •       | 001             | ADM A                 | Par Nom                     |                          |
| 12547 DEJOUR               | Adam                | 19 JUL 2021 •      | 002             | FH                    | Par Prénom                  |                          |
| 12345 0 82001              | nuite               | 13 AFK 2022        | 000             | HUTT                  | Par N° de Dossier           |                          |
|                            |                     |                    |                 |                       | Par Référent                |                          |
|                            |                     |                    |                 |                       | Par Code postal             |                          |
|                            |                     |                    |                 |                       | Par Ville                   |                          |
|                            |                     |                    |                 |                       | Par Département d'origine   | :                        |
|                            |                     |                    |                 |                       | Par Date 1er Accueil        |                          |
|                            |                     |                    |                 |                       | Par Numéro                  |                          |
|                            |                     |                    |                 |                       | Par Ensemble                |                          |
|                            |                     |                    |                 |                       | Par date de naissance       |                          |
|                            |                     |                    |                 |                       | File active                 |                          |
|                            |                     |                    |                 |                       | Perdus de vue depuis        |                          |
|                            |                     |                    |                 |                       | Sans acte du <u></u> au     |                          |
|                            |                     |                    |                 |                       | Non modifiés depuis         |                          |
|                            |                     |                    |                 |                       | Sans archive du 🔄 a🕁        |                          |
|                            |                     |                    |                 |                       | Avecin                      | Avec n archives          |
|                            |                     |                    |                 |                       | avec info Cahier de Liaisor | Avec n actes             |
|                            |                     |                    |                 |                       | Prises en charge le         | Avec n Prises en charges |
|                            |                     |                    |                 |                       | Substitution                | Avec n Constats          |

4. Choisir la période souhaitée :

| Recherche des Usagers  | Recherche des Usagers  | Recherche des Usagers  |
|------------------------|------------------------|------------------------|
| Avec de 1 à 9999 Actes | Avec de 1 à 9999 Actes | Avec de 1 à 9999 Actes |
|                        |                        |                        |
| C Du Au<br>Du I<br>Au  | C Du Au                | C Du Au                |
| C Pendant l'année      | Pendant l'année 2022   | C Pendant l'année      |
| C Sans date            | C Sans date            | 🕫 Sans date            |
| 🛞 Annuler 🕒 Yalider    | & Annuler 🕒 Yalider    | & Annuler E Yalider    |

5. Dès l'obtention de la liste des dossiers concernés, passer en visu « Gestion Fiches Entrée » afin de réaliser l'export :

![](_page_7_Picture_7.jpeg)

#### 6. Exporter les dossiers Usagers :

| CAARUD Modules                  | Maintenance Aide               |              |                       |            |                                   |          |                  |
|---------------------------------|--------------------------------|--------------|-----------------------|------------|-----------------------------------|----------|------------------|
| Niueau                          | 🛯 💸 Utilitaires donnée         | •            | Liste des Usagers Imp | ort/Export |                                   |          | X                |
| Liste des Usagers               | 🏾 🛷 M à j des listes           | •            | BISTRUCKLA            |            | César                             |          |                  |
| Tous R Ré                       | d 💽 Import des listes          | Fus          | Fisher d' entrée      | Trier per  | Pecherche rapide                  |          |                  |
|                                 | 🚮 Identification Etablissement |              | Nom                   | Prénom     | Date d' Accueil Eff N° Dossier    | ~        |                  |
| Gestion Fic                     | 🕨 🥪 Paramètres Généraux        |              | BISTRUCKLA            | César      | 1 JUL 2021 • 001                  | <u>^</u> |                  |
| Num Nom                         | 🕴 Paramétrage des Couleurs     | 300 U        | DEJOUR                | Adam       | 19 JUL 2021 • 002                 |          | Tout le fichier  |
| 12544 BISTRUCKI<br>12546 DEJOUR | Gestion Fichiers Divers        | ► JUL<br>JUL |                       |            |                                   |          | R Réduire        |
|                                 | 5. Import_Export               |              | •                     |            |                                   |          |                  |
|                                 | 😽 Réparations                  |              |                       |            |                                   |          | Export fiche     |
|                                 | 🌮 Enquêtes Diverses            | •            |                       |            |                                   | ×        | Import fiche     |
|                                 | Rapport d'activité D.G.S.      | •            |                       |            |                                   |          |                  |
|                                 | 🖗 Enquête Semestrielle         | •            |                       |            | Exporter les 2 fiches de la liste | ?        | Exp. sel.(liste) |
|                                 | 😤 Modifier les Mots de Passe   |              |                       |            | -                                 |          |                  |
|                                 | 💱 Liste des Sessions           |              |                       |            |                                   | _        | import set.      |
|                                 | 💸 Liste Traces Modifs Dossiers |              |                       |            | Yes <u>N</u> o                    |          |                  |
|                                 |                                |              |                       |            |                                   |          |                  |

 Les différents messages vous laissant déterminer les données Usagers à exporter sont les suivants (liste cidessous) avec à chaque étape la détermination de la période souhaitée (choisir « Sans date » pour avoir la totalité). Exporter aussi les : Traitements Bilans Cliniques Tests Archives Actes Contrôles Urinaires Prises en charge Sevrages Données Substitution des usagers de la liste Distributions de substitution

![](_page_8_Picture_6.jpeg)

 Noter le dernier message indiquant l'emplacement du répertoire créé qui contient les fichiers d'export (par défaut le chemin d'enregistrement dudit répertoire est celui dans lequel se trouve votre base de données ProGDis : \\serveur\...)

![](_page_8_Picture_8.jpeg)

| 10111       | mountere         | 985     | Idilic |
|-------------|------------------|---------|--------|
| FI_0        | 27/05/2022 10:11 | Fichier | 1 Ko   |
| Fl_Arch     | 27/05/2022 10:14 | Fichier | 6 Ko   |
| FI_AUUS     | 27/05/2022 10:14 | Fichier | 3 Ko   |
| FI_BILAN    | 27/05/2022 10:14 | Fichier | 1 Ko   |
| FI_Hosp     | 27/05/2022 10:15 | Fichier | 1 Ko   |
| FIJU        | 27/05/2022 10:11 | Fichier | 1 Ko   |
| 📄 FI_LI     | 27/05/2022 10:11 | Fichier | 1 Ko   |
| FI_MCU      | 27/05/2022 10:15 | Fichier | 1 Ko   |
| FI_MDISTRIB | 27/05/2022 10:16 | Fichier | 1 Ko   |
| 📄 FI_MUS    | 27/05/2022 10:16 | Fichier | 1 Ko   |
| 📄 FI_SA     | 27/05/2022 10:11 | Fichier | 2 Ko   |
| FI_Sevr     | 27/05/2022 10:15 | Fichier | 1 Ko   |
| FI_SO       | 27/05/2022 10:11 | Fichier | 1 Ko   |
| FI_TO       | 27/05/2022 10:11 | Fichier | 1 Ko   |
| FI_Trait    | 27/05/2022 10:14 | Fichier | 1 Ko   |
| FI_TST      | 27/05/2022 10:14 | Fichier | 1 Ko   |
| 📄 FI_Usager | 27/05/2022 10:11 | Fichier | 2 Ko   |
|             |                  |         |        |

#### Tâche 2: extraction des tables ProGdis (fichiers de type LT\_xxx)

| AMOA | Etab. | TCR | IOP |
|------|-------|-----|-----|
| •    | •     |     |     |

Dès lors qu'un accompagnement de l'entourage est réalisé sans que l'usager lui-même ait bénéficié d'actes, il est nécessaire de compléter l'extraction des données précédente de la liste de l'entourage et de celle des actes dont l'entourage a bénéficié.

On procède alors à l'export de tous les dossiers Parents/Entourages avec les actes afférents (sans prise en compte de période).

1. Choisir le menu suivant:

![](_page_9_Picture_7.jpeg)

2. Cliquer sur le bouton « Tous » afin de charger Tous les dossiers Parent/Entourage à exporter :

![](_page_9_Figure_9.jpeg)

![](_page_9_Picture_10.jpeg)

3. Répondre aux messages durant le processus d'export et retrouvez les 2 fichiers générés en suivant l'emplacement décrit :

![](_page_10_Figure_3.jpeg)

## *Tâche 2bis (variante): extraction des tables ProGdis (fichiers de type LT\_xxx)*

Il est également possible de faire cet export en sélectionnant les Actes saisis

1. Se rendre dans le menu suivant:

EO\_DossierUnique\_ProcedureHistoriques\_v007.docx

| 🌀 ProGDi: | s Add  |     |                                                                                       |                                                                                                    |                                                                                                    |                               |                   |
|-----------|--------|-----|---------------------------------------------------------------------------------------|----------------------------------------------------------------------------------------------------|----------------------------------------------------------------------------------------------------|-------------------------------|-------------------|
| Fichier E | dition | Don | inées                                                                                 | Menus                                                                                                    | CAARUD                                                                                                 | Modules                       | Mainter           |
|           |        |     | Saisie I<br>Liste d<br>Liste d<br>Liste d<br>Liste d<br>Liste d<br>Liste d<br>Liste d | Nouvel Us<br>es Usager<br>es Archive<br>es Prises e<br>es Sevrag<br>Nouveau I<br>es Parents<br>es Groupe<br>es Actes<br>ition et Ré | ager<br>s<br>ss Usagers<br>en charge<br>es<br>Parent/Ento<br>/Entourage<br>ss/Partenair<br>duction lat | urage<br>s<br>es<br>s Risques | cès<br>tra<br>Adu |

2. Sélectionner les actes souhaités :

| iste des Actes (CSA<br>🝸 Tous 🛛 🦳 Réd | PA_VIDE)            | l 🥔 Mémo                 | 💽 Ra  | appel 📄 Fusion             | 🥔 Soustr    | 🚁 X mémo         | 💢 Détruire 🛛 💥 Tout I        | Détruire          |
|---------------------------------------|---------------------|--------------------------|-------|----------------------------|-------------|------------------|------------------------------|-------------------|
|                                       |                     | Usager : Bl              | STRUC | KLA                        | César       | C                | 001                          | Liste 🗸           |
| Date                                  | AM Bén              | éficiaire                | Sce   | Catégorie                  | Déb.Dur.    | Lieu             | Détail                       | Obs Intervenants  |
| U 01/07/2021 1 <u>7:53</u>            | BIS                 | FRUCKLA Cés <u>ar</u>    | 1     | Infirmier /3               | 17:53 0.00  | Centre Poitiers  | Entretien                    | 1 /11             |
| U 19/07/2021 10:18                    | DEJ                 | OUR Adam                 | 1     | Médecin /3                 | 10:18 0.00  | Centre Poitiers  | TROD (Acte techn)            | 1 /FH             |
| J 24/09/2021 14:37                    | BIST                | TRUCKLA César            | 1     | Educateur /3               | 14:37 0.00  | Centre Poitiers  | Consultation éval ps         | 1 /FH             |
| J 24/09/2021 14:46                    | BIST                | TRUCKLA César            | 1     | Educateur /3               | 14:46 0.00  | Centre Poitiers  | Entretien                    | 1 /FH             |
| J 24/09/2021 15:57                    | BIST                | TRUCKLA César            | 1     | Infirmier /3               | 15:57 0.00  | Centre Poitiers  | Entretien                    | 1 /FH             |
| J 24/09/2021 16:00                    | BIST                | FRUCKLA César            | 1     | Infirmier /3               | 16:00 0.00  | Centre Poitiers  | Entretien                    | 1 /FH             |
| 24/09/2021 16:17                      | BIST                | RUCKLA Cèsar             | 1     | Educateur /3               | 16:17 0.00  | Centre Poitiers  | Entretien                    | 1 /FH             |
| 07/01/2021 16:20                      | BIS                 | T Toot                   |       | Infirmier 73<br>Médaoin 77 | 16:20 0.00  | Centre Pottiers  | Entretien<br>Groupo de Porch | 1 /07             |
| 10/02/2022                            | 1ES<br>Bier         | T Test<br>IPUCKI A Cáson |       | Médeoin /3                 | 09.56 0.00  | Antenne Chatelle | Bencement (Acto tool         | 1 /08             |
| 13/04/2022 09:36                      | DAL                 | GOT Annie                | 1     | Médecin /3                 | 15:45 0.00  | Centre Poitiers  | Consultation éval os         | 0 /ADM            |
| 13/04/2022 15:51                      | DAL                 | GOT Annie                | 4     | Médeoin /3                 | 15:51 0.00  | Antenne Châtelle | TROD (Acte techn)            | 0 /ADM            |
| 19/04/2022 15:51                      | BIST                | FRUCKLA César            | 1     | Assistante Sociale         | 15:51 0.00  | Centre Poitiers  | Comptoir Pharmacie           | 1 /AS2            |
| 27/04/2022                            | Ate                 | lier BLA - BLA           | - i   | Autre                      | 0.00        | CSAPA 86         | Médiation thérapeuti         | 1 /ADM            |
| "P" = actes Par<br>"G" = actes Gro    | ents (et I<br>oupes | Entourages)              |       |                            |             |                  |                              |                   |
| 14 Actes                              | 0.0                 | DO Heures                |       | 4 1° Accue                 | i1(s) 0     | reprise aprés    | s>6mois 0 Ad                 | otes sélectionnés |
| 12 actes us                           | agers               | 0 Usagers                |       | 1 actes pare               | nts C       | Parents          | 1 actes groupes              | 0 Groupes         |
|                                       |                     |                          |       | Nb.Pers.à                  | l'entretien |                  | Nb de personnes v            |                   |
| 🗛 Recherct                            | ie 🦉                | 👔 Tiers conce            | rnés  | 🔯 Usagers                  |             | Parents          | 🥁 Groupes 💽                  | Exporter 🗛 APRR   |
| 🏮 Statistiqu                          | ies                 | 📋 Liste simpli           | ifiée | 🧊 Imprime                  | r 🕜 Yoi     | r les Actes      | 🚯 Fréquence 💽                | Importer 👩 Fermer |

3. Bouton « Recherche » et choix des indicateurs de recherche, ici Période des actes + Actes Parents Seuls + Observance (« Honorée »).

| echerche Actes                                                                           |  |  |  |  |  |  |
|------------------------------------------------------------------------------------------|--|--|--|--|--|--|
|                                                                                          |  |  |  |  |  |  |
| Catégorie Détail Lieu                                                                    |  |  |  |  |  |  |
| Nb.Pers.à l'entretien de 0 à 0                                                           |  |  |  |  |  |  |
| 🕫 Tous C Consultant seul C Consultant Accompagné                                         |  |  |  |  |  |  |
| C Sans date C Tout Intervenant C Pendant l'année                                         |  |  |  |  |  |  |
| C 2 Intervenants                                                                         |  |  |  |  |  |  |
| C Tous C Actes usagers seuls C Actes parents seuls C Actes groupes seuls                 |  |  |  |  |  |  |
| 🕫 Tous 🕜 Sauf actes médicaux 🕜 Actes médicaux seulement                                  |  |  |  |  |  |  |
| Observance Honoré Résultat                                                               |  |  |  |  |  |  |
| C Tous C Ordinaire C Premier accueil                                                     |  |  |  |  |  |  |
| Faire la Recherche       © Dans le Fichier       © Dans la liste         Ø Dans la liste |  |  |  |  |  |  |
|                                                                                          |  |  |  |  |  |  |

4. ProGDis retrouve tous les actes respectant vos critères énoncés ci-dessus. Un clic sur le bouton « Parents » vous propose d'appeler la liste des Parents concernés :

|                                                                                                    | SAPA_V                     | IDE)                                                    |                               |                                                                                    |                                                                                          |                                                                         |                                                                           |                                   |                                     |                |
|----------------------------------------------------------------------------------------------------|----------------------------|---------------------------------------------------------|-------------------------------|------------------------------------------------------------------------------------|------------------------------------------------------------------------------------------|-------------------------------------------------------------------------|---------------------------------------------------------------------------|-----------------------------------|-------------------------------------|----------------|
| 🝸 Tous , Ré                                                                                                    | éd 度                       | Excl 🥔 Mémo                                             | 💽 R                           | appel 📳 Fusion                                                                     | 🥭 Soustr                                                                                 | 🖌 🚁 X mémo 🛛                                                            | 💢 Détruire 🛛 👗 To                                                         | out Détruire                      |                                     |                |
|                                                                                                    |                            | Parent : T                                              | EST                           |                                                                                    | Test                                                                                     | 00                                                                      | 01                                                                        | Liste<br>Classés                  | 5 par                               | ~              |
| Date                                                                                                    | AM                         | Bénéficiaire                                            | Sce                           | Catégorie                                                                          | Déb.Dur.                                                                                 | Lieu                                                                    | Détail                                                                    | Obs                               | Interve                             | nants          |
| 9 07/01/2022                                                                                                    |                            | TEST Test                                               | 1                             | Médecin /3                                                                         | 0.0                                                                                      | D Antenne Châtelle                                                      | Groupe de Parole<br>Consultation Médi                                     | 1                                 | /C3                                 | ^              |
|                                                                                                    |                            |                                                         |                               |                                                                                    |                                                                                          |                                                                         |                                                                           |                                   |                                     |                |
|                                                                                                    |                            |                                                         |                               |                                                                                    |                                                                                          |                                                                         |                                                                           |                                   |                                     |                |
| 2 Actes                                                                                                    | s 🗌                        | 0.00 Heures                                             | : [                           | 1 1° Accue                                                                         | eil(s) 🚺                                                                                 | ) reprise après                                                         | >6mois 0                                                                  | Actes sélect                      | ionnés                              |                |
| 2 Actes                                                                                                    | s<br>usagers               | 0.00 Heures<br>0 Usager                                 | s                             | 1 1° Accue<br>2 actes pare                                                         | eil(s) (<br>ents                                                                         | ) reprise après<br>O Parents                                            | >6mois O<br>O actes groupes                                               | Actes sélect                      | ionnés<br><b>roupes</b>             |                |
| 2 Actes<br>0 actes                                                                                                    | s<br>usagers               | 0.00 Heures<br>5 0 Usager                               | s                             | 1 1° Accue<br>2 actes pare<br>Nb.Pers.ò                                            | eil(s) C<br>ents<br>1'entretien                                                          | D reprise après<br>O Parents                                            | >6mois 0<br>O actes groupes<br>Nb de personne                             | Actes sélect                      | ionnés<br><b>roupes</b>             |                |
| 2 Actes<br>0 actes                                                                                                    | s usagers<br>rche          | 0.00 Heures                                             | s j                           | 1 1° Accue<br>2 actes pare<br>Nb.Pers.à                                            | eil(s) (<br>ents<br>1'entretien                                                          | D reprise sprès O Parents Parents                                       | >6mois 0<br>O actes groupes<br>Nb de personne                             | Actes sélect O G Is vues Exporte  | ionnés<br>iroupes                   | APRR           |
| 2 Aote:<br>0 actes :<br>0 actes :<br>2 Aote:<br>0 actes :<br>2 Aote:<br>2 Aote:<br>2 Aote:<br>2 Aote:<br>2 Aote:<br>2 Aote:<br>2 Aote: 2 Aote: | s usagers<br>rche<br>iques | 0.00 Heures<br>5 0 Usager<br>7 Tiers conc<br>Liste simp | s  <br>s  <br>ernés<br>lifiée | 1 1° Accue<br>2 actes pare<br>Nb.Pers.à<br>Usagers<br>S Imprime                    | eil(s) ()<br>ents<br>1'entretien<br>3 ()<br>8 ()<br>8 ()<br>8 ()<br>9 ()<br>9 ()<br>9 () | D reprise après<br>O Parents<br>Parents<br>or les Actés                 | >6mois 0<br>O actes groupes<br>Nb de personne<br>Groupes 5<br>Fréquence 6 | Actes sélect                      | ionnés<br>iroupes<br>ir 41<br>er 60 | APRR<br>Fermer |
| 2 Actes<br>0 actes<br>0 actes<br>Recher                                                                                                    | s usagers                  | 0.00 Heures                                             | s f                           | 1 1° Acoue<br>2 actes pare<br>Nb.Pers.à<br>Usagers<br>3 Imprime<br>1 Parent concer | ent(s) (<br>ents) (<br>Tentretien) (<br>er ) Ye<br>rméVoir la l                          | D reprise après<br>O Parents<br>Parents<br>or les notes<br>X<br>liste ? | >6mois 0<br>O actes groupes<br>Nb de personne<br>Groupes<br>Fréquence     | Actes sélect<br>s vues<br>Exporte | ionnés<br>iroupes<br>ir 4           | APRR<br>Fermer |

5. Une fois la liste visible, cliquer sur le bouton « Exporter » :

| Liste des  | Parents/Ent    | ourages (C            | SAPA_VIDE) |          |             |              |            |             |              |                     |
|------------|----------------|-----------------------|------------|----------|-------------|--------------|------------|-------------|--------------|---------------------|
| 🝸 Tous     | ; <u>R</u> Réd | 度 Excl                | 🧼 Mémo     | 🛐 Rappel | Fusion      | 🥭 Soustr 🛛 🧖 | X mémo     | 😂 Impr      | 🖂 KAL        | I → Derniers        |
| <b>♀</b> [ |                |                       | т          | EST Test |             | 1 Pare       | nts        |             |              | Liste               |
| Tout le fi | chier          |                       |            |          |             |              |            |             |              |                     |
|            | Usagers        | rattachés             | :          |          |             |              |            |             | ~            | Classés par 🗸       |
|            |                |                       |            |          |             |              |            |             | × 1          |                     |
| Ref.       | Nom            | $\mathbf{\mathbf{v}}$ | Prénom     | ~        | 1er Accueil | Dossier Prt  | Dernier    | · Acte 🛛 🔍  |              | Recherche rapide 🔍  |
| 599        | TEST           | _                     | Test       |          | 07/01/2022  | 0001         |            |             |              | Faire la recherche  |
|            |                |                       |            |          |             |              |            |             |              | Dans le Fichier     |
|            |                |                       |            |          |             |              |            |             |              | Uans la liste       |
|            |                |                       |            |          |             |              |            |             |              |                     |
|            |                |                       |            |          |             |              |            |             |              | 🔅 Nouvel ácte       |
|            |                |                       |            |          |             |              |            |             |              | Nouver nece         |
|            |                |                       |            |          |             |              |            |             |              | 🕜 🛛 Voir Actes      |
|            |                |                       |            |          |             |              |            |             |              | Unin IDDD           |
|            |                |                       |            |          |             |              |            |             |              | VULL APRK           |
|            |                |                       |            |          |             |              |            |             |              |                     |
|            |                |                       |            |          |             |              |            |             |              | 👩 Liste des Usagers |
|            |                |                       |            |          |             |              |            |             |              |                     |
|            |                |                       |            |          |             |              |            |             |              | Statistiques        |
|            |                |                       |            |          |             |              |            |             |              |                     |
|            |                |                       |            |          |             |              |            |             |              |                     |
|            |                |                       |            |          |             |              |            |             |              | Exporter            |
|            |                |                       |            |          |             |              |            |             |              | Importer            |
|            |                |                       |            |          |             |              |            |             |              |                     |
|            |                |                       |            |          |             |              |            |             |              | 💥 Détruire Fiche(s) |
|            |                |                       |            |          |             |              |            |             |              |                     |
|            |                |                       |            |          |             |              |            |             | $\mathbf{v}$ | 6 Fermer            |
| Ca         | hier de lia    | ison Profe            | ssionnel   | 😞 Nouve  | au message  | 📑 Cah        | ier de lia | aison Paren | t            |                     |
|            |                |                       |            | -        |             |              |            |             |              |                     |

6. Répondre aux messages durant le processus d'export et retrouvez les 2 fichiers générés en suivant l'emplacement décrit :

| ×                                                                                | ×                                                                                                    |
|----------------------------------------------------------------------------------|----------------------------------------------------------------------------------------------------|
| Exporter les 1 Parents de la liste vers un fichier texte<br>LT_PARENTS.TXT ?     | Exporter aussi les actes des Parents de la liste vers un fichier texte LT_ACTESPRT.TXT ?                      |
| <u>Y</u> es <u>N</u> o                                                           | <u>Y</u> es <u>N</u> o                                                                                        |
|                                                                                  |                                                                                                    |
| ×                                                                                | ×                                                                                                    |
| 💽 Los Divants ont été avagités dons la fichiar                                   |                                                                                                    |
|                                                                                  | Exporter les actes avec les commentaires ?                                                                    |
| ОК                                                                               | <u>Y</u> es <u>No</u>                                                                                         |
|                                                                                  |                                                                                                    |
|                                                                                  |                                                                                                    |
| ×                                                                                | Ce PC > OS(C:) > PBOGDIS > Donnees >                                                                          |
| Les Actes ont été exportés dans le fichier<br>C:\PROGDIS\DONNEES\LT_ACTESPRT.TXT | Nom Modifié le Type                                                                                           |
|                                                                                  | IT_ACTESPRT.TXT         27/05/2022 14:01         Fichier TXT                                                  |
| ОК                                                                               | LT_PARENTS.DKT 27/05/2022 14:00 Fichier DKT                                                                   |
|                                                                                  |                                                                                                    |
| EIG sas - 7, rue André Citroën - Immeuble                                        | Antarès - 92587 - Clichy Cedex - SAS au Capital de 1 250 000 €                                                |
| Tél. 01.47.56.05.41 - Fax 01.47.56.05.9                                          | 9 - SIRET 382.879.625.00020 APE 6202A - TVA Intracommunautaire : FR01382879625<br>www.eig.fr - contact@eig.fr |
|                                                                                  |                                                                                                    |

#### Tâche 3: Identification des colonnes des fichiers, établissement du schéma des relations

| AMOA | Etab. | TCR | IOP |  |  |
|------|-------|-----|-----|--|--|
| •    | •     |     |     |  |  |

Il s'agit ici de vérifier la correspondre à un champ du modèle source, le ou les champs du modèle cible. Pour la solution ProGdis, cette correspondance est décrite dans l'annexe :

éO\_DossierUnique\_ProcédureHistorique\_SchémaRelations – à compléter et valider - Stéphane

Il est possible que certaines tables de ProGdis, au fil des paramétrages et modifications successives, aient été détournées de l'usage standard qui a été pris comme référence dans la présente procédure d'import pour faire correspondre les données exportées de ProGdis vers éO.

En conséquence, à partir du schéma des relations, il convient de vérifier s'il y a une correspondance exacte et pertinente entre les données extraites des fichiers ProGdis et les tables et champs de éO dans lesquels ces données seront stockées.

Le schéma des relations donne pour chaque colonne des fichiers de ProGdis extraits, les tables et champs de éO dans lesquels les données seront déversées, ainsi que l'écran et libellé où elles peuvent être consultées dans éO après l'import.

Si la correspondance prévue n'est pas pertinente, il convient de ne pas importer les fichiers concernés.

| Champ ProGdis | Date de 1er      | Prénom     | Nom      | ID            |
|---------------|------------------|------------|----------|---------------|
| Table éO      | Dossiers         | Dossiers   | Dossiers | Dossiers      |
| Champ éO      | 2. Date_Ouvertur | 10. Prenom | 9. Nom   | 1. ID_Dossier |
| Chemin éO     |                  |            |          |               |
|               |                  |            |          |               |
|               |                  |            |          |               |

Dans l'exemple ci-dessus, le champ « Date de 1<sup>er</sup> accueil » de la table « FI\_Usager » de ProGdis est mis en relation et importé dans le champ « Date\_Ouverture » de la table « Dossier administratif » de éO.

![](_page_14_Picture_12.jpeg)

#### Tâche 4: Etablissement des correspondances code numérique/libellé

| AMOA | Etab. | TCR | IOP |
|------|-------|-----|-----|
| •    | •     |     |     |

Pour chaque colonne identifiée des fichiers Fl\_xxx extraits, il faut à présent établir la correspondance entre les codes numériques contenue dans le fichier extrait et leur signification (libellé). Pour récupérer les libellés en lieu et place des codes numérique dans ProGdis, il faut activer le menu « *statistique »* via le menu « menus ».

*NB* : A noter qu'avec un compte utilisateur de type « Médical », on obtient en sus les statistiques « Médical » (choix dans la liste grisé dans la copie d'écran ci-dessous).

Dans le menu « *statistique* », pour les choix « Social », « Addiction », « Juridique », il est possible d'afficher une fenêtre comportant un bouton d'export. Via ce bouton, on peut produire les fichiers « statsoc », « statjur » et « stattox », ces fichiers contiennent les différents libellés des listes utilisées, dans l'ordre des codes numériques des listes de ProGdis.

De même, on peut obtenir les listes des libellés des actes de ProGdis. Pour cela, il faut aller dans le menu « données » et afficher la liste des actes. Un bouton permet d'afficher la fenêtre *statistique* et de lancer un export soit des actes usagers, soit des actes parents.

Tous les fichiers exportés se retrouvent dans le dossier racine de ProGdis. Les libellés apparaissent dans l'ordre numérique en commençant par 1.

L'annexe (é0\_DossierUnique\_ProcédeureHistorique\_Annexe\_Libellé\_v001.xls) faire ressortir pour chaque onglet l'écran ProGdis qui permet l'extraction et la restitution obtenue.

![](_page_15_Picture_10.jpeg)

1. Faire apparaître le menu « Statistiques »

Il est possible à partir de ce menu de générer des statistiques simples prenant en compte la liste des Usagers qui sont affichés. L'export de ces statistiques vers un tableur de type Excel permet de faire apparaître tous les libellés pour les listes concernées.

2. Après avoir cliqué sur « Statistiques » > « Signalétique », valider la fenêtre proposant de choisir une date (la date du jour par défaut).

17

![](_page_16_Picture_3.jpeg)

3. Dans la fenêtre de résultats qui apparaît, cliquer sur le bouton « Exporter » :

| Statistiques Module Signalétique (Fiches de suivi ) au 29/05/2022 |                              |         |              |                   |                |                       |                 |                    |             |                 |   |
|-------------------------------------------------------------------|------------------------------|---------|--------------|-------------------|----------------|-----------------------|-----------------|--------------------|-------------|-----------------|---|
| Graphique                                                         | V Nbr Nbre 火                 | sél. 火  | 6 Mo         | odules 🛛 📴 Exclu  | re 0 💽 Exporte | er                    | 🗾 Impri         | mer 🔟 Quitte       | er          |                 |   |
|                                                                   | Nationalité                  |         |              | Sexe              |                |                       | Tr              | anches d'âge       |             |                 | 1 |
|                                                                   | non                          | nbre    |              |                   | nombre         |                       |                 | NO                 | mbre        |                 |   |
|                                                                   | Française                    | 0       | $\wedge$     | Masculin          | 3              | $\wedge$              | - de 18 a       | ns                 | 0           | ^               |   |
|                                                                   | Etrangère C.E.E.             | 0       |              | Féminin           | 0              |                       | De 18 à 1       | 9 ans              | 0           |                 |   |
|                                                                   | Etrangère hors C.E.E.        | 1       |              |                   |                |                       | De 20 à 2       | 4 ans              | 2           |                 |   |
|                                                                   | Non précisé                  | 2       | ¥            |                   |                | $\lor$                | De 25 à 2       | 9 ans              | 0           | ~               |   |
|                                                                   | Origine géographique de la d | lemande |              | Situation m       | atrimoniale    |                       | ) s             | ituation professio | nnelle      |                 |   |
|                                                                   |                              | nombre  |              |                   | nombre         |                       |                 |                    | nombre      |                 |   |
|                                                                   | Département                  | 1       | ^            | Célibataire       | 1              | ^                     | CDI ou éc       | uivalent           | 1           | ^               |   |
|                                                                   | Région (hors Départt)        | 0       |              | Marié(e)          | 0              |                       | CDD de p        | lus de 6 mois      | 0           |                 |   |
|                                                                   | Hors Région                  | 0       |              | Yeuf(ve)          | 0              |                       | Activité        | rémunérée inter    | 0           |                 |   |
|                                                                   | Sans Information             | 0       |              | Divorcé(e)        | 0              |                       | Chômage         |                    | 0           |                 |   |
|                                                                   | Non précisé                  | 2       | $\mathbf{v}$ | Concubinage       | 0              | ×                     | Etudiant        | élève, stage nor   | 1           | Υ.              |   |
|                                                                   | Niveau d'études              |         |              | Loge              | ment           | Origine de la demande |                 |                    |             |                 |   |
|                                                                   |                              | nombre  |              |                   | nombre         |                       |                 |                    | nombre      |                 |   |
|                                                                   | N'a pas terminé le primaire  | 1       | ^            | Durable Indépend  | ant 1          | $\mathbf{h}$          | Le patier       | nt lui-même        | 1           | ^               |   |
|                                                                   | Niveau Primaire              | 0       |              | Durable chez des  | proche 1       |                       | Les proc        | hes (Famille ou :  | 0           |                 |   |
|                                                                   | Niveau Diplôme National du   | 0       |              | Durable en instit | ution O        |                       | Médecin         | de ville           | 0           |                 |   |
|                                                                   | Niveau BEP, CAP              | 1       |              | Provisoire chez o | lespro O       |                       | Filière C       | alliope (Hospita   | 0           |                 |   |
|                                                                   | Niveau BAC                   | 0       | $\checkmark$ | Provisoire en ins | titutic O      | ¥                     | Filière C       | ézanne (Hôpital    | 0           | $\mathbf{\vee}$ |   |
|                                                                   | Expérience professionn       | elle    |              | Stages            |                |                       | Type de demande |                    |             |                 |   |
|                                                                   |                              | nombre  | e            |                   | nombre         |                       |                 |                    | nombre      | _               |   |
|                                                                   | 001                          | 1       | $\wedge$     | 001               | 1              | $\wedge$              | Ne sait p       | 83                 | 0           | ^               |   |
|                                                                   | NON                          | 0       | _            | NON               | 0              |                       | Sevrage         |                    | 0           |                 |   |
|                                                                   | Non évoqué                   | 0       |              | Non évoqué        | 0              |                       | Substitu        | tion               | 0           | .               |   |
|                                                                   | non précisé                  | 2       |              | non précisé       | 2              |                       | Soutien         | Psychologiqu       | 0           |                 |   |
|                                                                   |                              |         | ~            |                   | 1              | ~                     | Soutien         | Socio-Educ.        | 0           | ~               |   |
|                                                                   | Enfants                      | Nb.     | d'er         | nfants            | Enfants à char | je                    |                 | Nb. enfants á cha  | arge        |                 |   |
|                                                                   | nombre                       |         |              | nombre            |                | D                     | ombre           | un                 | nombre<br>1 |                 |   |
|                                                                   |                              | deux    |              | 1                 | NON            |                       | <u> </u>        | deux               |             | - m             |   |
|                                                                   | Non évoqué O                 | trois   |              | 0                 | Non évoqué     |                       | 0               | trois              | 0           |                 |   |
|                                                                   | non précisé 2                | quatre  | ,            | 0                 | non précisé    |                       | 2               | quatre             | 0           |                 |   |
|                                                                   | V                            | cina e  | t nlı        | is O 🗸            |                |                       | $\sim$          | cina et alus       | 0           | Υ.              |   |

4. Une fenêtre intermédiaire permet de valider la copie de ces données statistiques dans le « Un fichier « Texte » de Windows.

![](_page_16_Figure_7.jpeg)

5. On obtient des résultats présentant la structure suivante ou le rang (masqué) correspond à la valeur numérique des occurrences :

| Champ ou colonne<br>du fichier FL_xxx | Rang (interprété) | Libellé des valeurs<br>contenues par le champ<br>ou colonne | Nombre d'occurrences<br>contenu ce libellé/ |
|---------------------------------------|-------------------|-------------------------------------------------------------|---------------------------------------------|
| Situation                             | 1                 | Suivis en accueil                                           | 0                                           |
|                                       | 2                 | Hébergés                                                    | 13                                          |
|                                       | 3                 | Non précisé                                                 | 5                                           |
| Type de sevrage                       | 1                 | Ambulatoire                                                 | 123                                         |
|                                       | 2                 | Hospitalier                                                 | 17                                          |
|                                       |                   | Libelles                                                    | 8                                           |

<u>Attention</u> : les lignes où apparaissent le terme « Non précisé » (ligne 16 en rouge ci-dessus) comptabilisent le nombre de fois où une information est non renseignée dans chaque dossier Usager. Ce terme n'existe pas sous forme d'item dans les listes.

### ATTENTION !!

Vous devez reproduire cette manipulation pour les autres types de statistiques afin de visualiser rapidement les libellés des listes de votre base de données ProGdis.

![](_page_17_Picture_7.jpeg)

De la même façon, de sorte à compléter les libellés des Actes...

1. Faire apparaître le menu « Données / Liste des Actes

![](_page_18_Picture_5.jpeg)

2. Cliquez sur « Recherche », puis sélectionnez la structure souhaitée.

![](_page_18_Picture_7.jpeg)

![](_page_18_Picture_8.jpeg)

EO\_DossierUnique\_ProcedureHistoriques\_v007.docx

 Après avoir cliqué sur « Statistiques » > et choisi le type d'actes « Usager ».

| Liste des Actes (CSAPA_VIDE)  Tous R Réd E Excl  P  Date Art Bénéficie  P 01/02/2022 15 55 DALGOT, U 15/04/2022 15 51 DALGOT, U 19/04/2022 15 51 DALGOT, U 19/04/2021 15 51 DALGOT, U 19/04/2021 15 51 DALGOT, U 19/04/2021 15 50 DALGOT, U 19/04/2000 15 50 50 500 5000 |                                                                                                    |
|----------------------------------------------------------------------------------------------------|----------------------------------------------------------------------------------------------------|
| G 27/04/2022 Atelier B<br>P 27/05/2022 TEST Tes                                                                                                    |                                                                                                    |
| 7 Actes 0.00<br>4 actes usagers                                                                                                    | Consultation Actes<br>Choisissez le type d' Actes<br>C Usagers<br>C Parents<br>C Groupes/Partenaires<br>Annuler<br>Valider |

4. Cliquez sur « Exporter », puis sélectionnez « Un Fichier Texte ».

| tatistiques sur les actes 'Usagers' |               |                                                                                                    |          |          |          |                               |
|-------------------------------------|---------------|----------------------------------------------------------------------------------------------------|----------|----------|----------|-------------------------------|
| irar SD 🔽 Nor en Nombre % Liste     | 📴 Exclure Zér | os 💽 Exporter 🚽 In                                                                                                    | npr 🙋    | Quitter  |          |                               |
| Catégorie                           |               | Détail                                                                                                    |          |          |          |                               |
| Heures                              | NbUs          | r                                                                                                    | nombre H | leures N | bUs      |                               |
| Médecin / 3 5 0.0 h.                | 4 ^           | Consultation éval psychiatriq                                                                                                    | 2        | 0.0 h.   | 2 ^      |                               |
| Médecin Psychiatre /3 0 0.0 h.      | 0             | Consultation Somatique                                                                                                    | 0        | 0.0 h.   | 0        |                               |
| Psychologue /3 0 0.0 h.             | 0             | Consultation Addictologique                                                                                                    | 1        | 0.0 h.   | 1        |                               |
| Infirmier /3 16 1.0 h.              | 2             | Entretien                                                                                                    | 9        | 1.0 h.   | 2        |                               |
| Educateur /3 0.0 h.                 | 1             | Démarche Ext avec usager                                                                                                    | 0        | 0.0 h.   | 0        |                               |
| Dietéticienne / 3 0 0.0 h.          | 0             | Démarche partenaire sans us                                                                                                    | 0        | 0.0 h.   | 0        |                               |
| Assistante Sociale /3 1 0.0 h.      | 1             | Travail sur le dossier                                                                                                    | 0        | 0.0 h.   | 0        |                               |
|                                     | ~ *           | Disponsation motórial do DdD                                                                                                    |          | 0.0.5    |          |                               |
| Lieu                                | NEUL          | CSAPA                                                                                                    |          |          |          |                               |
| Contro Doitiono 10 0.0 h            | NDUS          | CCA DA                                                                                                    | nombre   | Heures N | IbUs     |                               |
| Antenno Chôtelloroult 7 0.0 h       |               | Tabaa                                                                                                    | 23       | 0.0 11.  | 4 ^      |                               |
| Milliou Coroárel MISALIS 0 0.0 h    |               | Tabac                                                                                                    | 0        | 0.0 h    | 0        |                               |
| Tálásbasa 2 0.0 h                   |               | Addictions comportementales                                                                                                    |          | 0.0 h.   | 0        |                               |
| 1616phone 2 0.0 h.                  |               | Columnia and Columnia and Colum |          | 0.0 h.   | <u>+</u> |                               |
| 140 0 0.0 H.                        |               | Larceral                                                                                                    | -        | 1.U n.   | 1        |                               |
| Proximite 0 0.0 h.                  | 0             | nors inmite inste                                                                                                    | 0        | 0.0 h.   | 0        |                               |
| Hopital General 0 0.0 II.           | <u> </u>      | non precise                                                                                                    |          | U.U N.   | 0 ~      |                               |
| Observance                          |               | Résultat                                                                                                    |          |          |          |                               |
| nombre Heures                       | NbUs          |                                                                                                    | nombre   | Heures   | NbUs     |                               |
| Honoré 23 1.0 h.                    | 3 ^           |                                                                                                    | 0        | 0.0 h.   | 0 ^      |                               |
| Reporté O O.O.h.                    | 0             | hors limite liste                                                                                                    | 0        | 0.0 h.   | 0        | r                             |
| Annulé 0 0.0 h.                     | 0             | non précisé                                                                                                    | 25       | 1.0 h.   | 4        | ChoixExport                   |
| Non honoré 0 0.0 h.                 | 0             |                                                                                                    |          |          |          | F                             |
| hors limite liste 0 0.0 h.          | 0             |                                                                                                    |          |          |          | Exporter les resultats vers : |
| non précisé 2 0.0 h.                | 1             |                                                                                                    |          |          |          |                               |
|                                     | ~             |                                                                                                    |          |          | ~        | • Un fichier "Texte"          |
| 3 Usagers concernés                 |               |                                                                                                    |          |          |          | C Le presse papiers           |
| 25 Actes 6 1° Ac                    | coueil(s)     | Graphiques Graphi                                                                                                    | iaue     |          |          | EH                            |
| 1.00 Heures 1 retou                 | r(s)          | en heures                                                                                                    |          |          |          |                               |
|                                     |               | L                                                                                                    |          |          |          | 📜 🔽 😥 Annuler 🛛 💽 Yalider     |
| - Accompagnes par l'entourage       |               |                                                                                                    |          |          |          |                               |

Vous retrouverez ce/ces fichier(s) Texte suivant votre installation dans un répertoire proche de votre application : par exemple

![](_page_19_Picture_6.jpeg)

Refaire la manipulation :

1. En choisissant le type d'actes « Parents » puis dans un « Fichier Texte »

| Consultation Actes    |                               |
|-----------------------|-------------------------------|
| FH                    | ChoixExport                   |
| ( Usagers             | Exporter les résultats vers : |
| @ Parents             | @ Un fichier "Texte"          |
| C Groupes/Partenaires | C Le presse papiers           |
| 😢 Annuler 💽 Valider   | FH C Annuler C Yalider        |

Vous retrouverez ce fichier Texte suivant votre installation dans un répertoire proche de votre application : par exemple

| ›CePC > | OS (C:) | > PROGDIS                       |
|---------|---------|---------------------------------|
|         | ^       | Nom                             |
| lon.zip |         |                                 |
| ۹S      |         | 📓 statacus.txt<br>🏹 statsig.txt |

![](_page_20_Picture_8.jpeg)

EO\_DossierUnique\_ProcedureHistoriques\_v007.docx

Export de la liste des initiales des Utilisateurs (tous) :

![](_page_21_Picture_4.jpeg)

Tout le fichier, puis « Imprimer » puis « Presse-papier » puis « Valider »

| Gestion   | des Intervenants       |                     |            |          |              |              |           |              | ×        |
|-----------|------------------------|---------------------|------------|----------|--------------|--------------|-----------|--------------|----------|
| CC        | DDE ADM                |                     |            |          | -1           | oraire matin | Honsine   | e après-midi |          |
| Prén      | om Administrateur      |                     |            | lundi    |              | 1            |           | 1            |          |
| N         |                        |                     |            | mardi    |              | 2            |           | 1            | -        |
| Ensemb    | les                    |                     |            | mercredi |              | 1            |           | 1            | -        |
| Mot de Pa | sse *********          | ***                 | 18/05/2021 | jeudi    |              | 1            |           | 1            | -        |
| Absent    | : du au                |                     | inclus     | vendredi |              | 2            |           | 1            | -        |
| Entrée    | e le                   | Sortie le           |            | samedi   |              | 1            |           | 1            | -        |
|           | 🕱 Autorisé(e) à d      | istribuer la substi | tution     | dimanche |              | 1            |           | 1            | -        |
| Pro       | Profil Equipe médicale |                     |            |          |              |              |           |              |          |
|           |                        |                     |            |          |              |              |           |              |          |
| Eff Code  | Prénom                 | Nom                 | Groupes    |          |              |              |           |              |          |
| ADM       | Administrateur         | INFORMATIQUE        |            |          | ^            |              |           | ADM          |          |
| • AS2     | M<br>S                 | м                   |            |          |              |              |           |              |          |
| • CP      | o<br>Carole            | POUSSIN             |            |          |              |              |           | RED.         |          |
| • D2      | l .                    | FL                  |            |          |              |              |           |              |          |
| • E1      | P                      | М                   |            |          |              |              |           |              |          |
| • E2      | S                      | c                   |            |          |              |              |           |              |          |
| • E3      | E<br>M                 | D I                 |            |          |              |              |           |              |          |
| • E5      | M                      | N                   |            |          |              | 🛛 🌌 Tout     | le Fich.  | 🛛 🍇 à l'e    | effectif |
| • FH      | F                      | н                   |            |          |              |              |           |              |          |
| • 11      | P                      | В                   |            |          |              | R            | Réduire   | 👸 Nel        | Acte Us  |
| • 111     | J<br>-                 | 4                   |            |          |              |              | E         | No.1 /       | Cto Dat  |
| • 112     | r<br>C                 | 0                   |            |          |              | E            | Exclure   | Star Net A   | cte Pri  |
| • 115     | č                      | Ř                   |            |          |              | 4            | Aiouter   | 🚓 Nel A      | cte Gr.  |
| • 116     | A                      | D                   |            |          |              | <b>•</b>     |           | 1.12°        |          |
| • 117     | 0                      | 0                   |            |          |              | Q.,          | Trouver   | 🕜 Voi        | in Actes |
| • 119     | F                      | P                   |            |          |              |              |           |              |          |
| • 12      | J                      | c                   |            |          |              | <b>S</b>     | Modifier  | - 💟 F        | lanning  |
| • 13      | м                      | С                   |            |          |              |              |           |              |          |
| • 14      | A                      | C                   |            |          |              | <b>X</b>     | Détruire  |              | Imprimer |
| • 15      | 0                      | C                   |            |          |              |              | Europtor  |              | Enorter  |
| • 10      | F                      | D                   |            |          |              |              | exporter  | - V-         | mporter  |
| • 19      | F                      | D                   |            |          |              | 0 0          | . /Groupe |              | Fermer   |
| • 199     | J                      | D                   |            |          | $\mathbf{v}$ | - <u> </u>   | 1.7aroupe |              | renier   |
|           |                        |                     |            |          |              |              |           |              |          |

![](_page_21_Picture_7.jpeg)

Ouvrez maintenant un Classeur Excel et coller les données via un clic-droit dans une cellule puis « coller »

| ▼ : × ✓ f <sub>x</sub>           |    | А | В   | С              | D           |
|----------------------------------|----|---|-----|----------------|-------------|
|                                  | 1  |   |     |                |             |
| Calibri - 11 - A A 🗳 🖓 - % 000 🚍 | 2  |   | ADM | Administrateur | INFORMATIQU |
| G I ≡ 🏠 • 🗛 • 🗄 • ‰ 🐝 💞          | 3  |   | AS2 | М              | В           |
|                                  | 4  |   | C3  | S              | M           |
| Couper                           | 5  |   | CP  | Carole         | POUSSIN     |
| E Copier                         | 6  |   | D2  | I              | FL          |
| Options de collage :             | 7  |   | E1  | Р              | M           |
|                                  | 8  |   | E2  | S              | С           |
|                                  | 9  |   | E3  | E              | D           |
| Collage <u>s</u> pécial          | 10 |   | E4  | M              | L           |
| Recherche intelligente           | 11 |   | E5  | M              | N           |
| Insérer                          | 12 |   | FH  | F              | н           |
| Supprimer                        | 13 |   | 11  | P              | в           |
|                                  |    |   | 111 |                |             |

Enregistrez et renommez (Liste des initiales Utilisateurs ProGDis, par exemple) ce fichier Excel, il fera partie des documents à nous transmettre.

![](_page_22_Picture_5.jpeg)

#### $EO\_DossierUnique\_ProcedureHistoriques\_v007.docx$

#### Export des statistiques de Prises en charge :

|       | oGDis Add                               |                     |              |                                            |                                                    |                                                    |                                                                                                    |                               |                                  |                        |                                                                                                    |                                  |          |
|-------|-----------------------------------------|---------------------|--------------|--------------------------------------------|----------------------------------------------------|----------------------------------------------------|----------------------------------------------------------------------------------------------------|-------------------------------|----------------------------------|------------------------|----------------------------------------------------------------------------------------------------|----------------------------------|----------|
| hier  | Edition                                 | Donné               | es M         | lenus CA4                                  | ARUD Mo                                            | dules Ma                                           | inti                                                                                                    |                               |                                  |                        |                                                                                                    |                                  |          |
|       |                                         | 过 Sai               | sie Noi      | uvel Usager                                |                                                    |                                                    | C (                                                                                                    |                               |                                  |                        |                                                                                                    |                                  |          |
|       |                                         | 📋 List              | te des l     | Usagers                                    |                                                    |                                                    | ·                                                                                                    |                               |                                  |                        |                                                                                                    |                                  |          |
|       |                                         | 👋 List              | te des /     | Archives Usa                               | agers                                              |                                                    |                                                                                                    |                               |                                  | ×                      |                                                                                                    |                                  |          |
|       |                                         | 🔝 List              | te des l     | Prises en ch                               | arge                                               |                                                    | _                                                                                                    |                               |                                  |                        |                                                                                                    |                                  |          |
|       |                                         | 🕐 List              | te des :     | Sevrages                                   | 45'                                                |                                                    | Pou                                                                                                    | ır les usager                 | s sélectionnés                   | de la liste ?          |                                                                                                    |                                  |          |
|       |                                         | 😽 Sai               | sie Not      | uveau Paren                                | it/Entouraq                                        | e                                                  |                                                                                                    |                               |                                  |                        |                                                                                                    |                                  |          |
|       |                                         | 🔗 List              | te des l     | Parents/Enti                               | ourades                                            | 100                                                |                                                                                                    |                               |                                  |                        |                                                                                                    |                                  |          |
|       |                                         |                     |              |                                            |                                                    |                                                    |                                                                                                    |                               | <u>Y</u> es                      | <u>N</u> o             |                                                                                                    |                                  |          |
|       |                                         |                     |              |                                            |                                                    |                                                    |                                                                                                    |                               |                                  |                        |                                                                                                    |                                  |          |
|       |                                         |                     |              |                                            |                                                    |                                                    |                                                                                                    |                               |                                  |                        |                                                                                                    |                                  | 1        |
| Liste | e des Prise                             | es en cha           | arge (C      | SAPA_VIDE;                                 |                                                    |                                                    |                                                                                                    |                               |                                  | -                      |                                                                                                    |                                  |          |
| Τ     | Toutes                                  | R Réd               | E            | Excl 🛛 🥔 M                                 | témo 🔝 i                                           | Rappel 🛃                                           | Fusion                                                                                                    | 🥭 Soustr                      | 🖉 X mérno                        | En Cours               | 💢 Détruire                                                                                                    | 👗 Tout Déti                      | uire     |
|       | ا 🐔                                     | 1                   |              |                                            |                                                    |                                                    |                                                                                                    | Réactua                       | l Durées                         | Liste                  |                                                                                                    | nerás nar                        |          |
|       | FC                                      | l I                 |              |                                            |                                                    |                                                    |                                                                                                    | nouoria                       |                                  | Liste                  |                                                                                                    | asses par                        | <u> </u> |
| -     |                                         | V                   |              |                                            |                                                    | 1                                                  |                                                                                                    |                               | 1                                | 1.                     |                                                                                                    | (-                               |          |
| Us    | sager                                   | -                   |              | Date Entrèe                                | Date Sortie                                        | : Durèe(J.                                         | 2                                                                                                    | CSAPA                         | Modalitè                         | 10                     | r Rec  Sortie                                                                                                   | So                               | n rès.   |
| L     |                                         |                     | •            | 29/01/2019                                 | 01702720                                           | 457                                                | CSAPA                                                                                                    |                               | Sutvi eddio<br>Sutvi eddio       | tologique<br>tologique |                                                                                                    |                                  | ^        |
| D     | ALGOT Appl                              | . \                 | •            | 13/04/2022                                 | 01/05/20                                           | 108                                                | CUC                                                                                                    |                               |                                  |                        |                                                                                                    |                                  |          |
| BI    | ISTRUCKLA                               | César               | •            | 27/04/2022                                 |                                                    | 94                                                 | CSAPA                                                                                                    |                               | Métha.cent                       | re/M                   |                                                                                                    |                                  |          |
|       |                                         | 1                   |              |                                            |                                                    |                                                    |                                                                                                    |                               |                                  |                        |                                                                                                    |                                  |          |
|       |                                         | 1                   |              |                                            |                                                    |                                                    |                                                                                                    |                               |                                  |                        |                                                                                                    |                                  |          |
|       |                                         | 1                   |              |                                            |                                                    |                                                    |                                                                                                    |                               |                                  |                        |                                                                                                    |                                  |          |
|       |                                         | 1                   |              |                                            |                                                    |                                                    |                                                                                                    |                               |                                  |                        |                                                                                                    |                                  |          |
|       |                                         | 1                   |              |                                            |                                                    |                                                    |                                                                                                    |                               |                                  |                        |                                                                                                    |                                  |          |
|       |                                         | 1                   | 1            |                                            |                                                    |                                                    |                                                                                                    |                               |                                  |                        |                                                                                                    |                                  |          |
|       |                                         |                     | 1            |                                            |                                                    |                                                    |                                                                                                    |                               |                                  |                        |                                                                                                    |                                  |          |
|       |                                         |                     | 1            |                                            |                                                    |                                                    |                                                                                                    |                               |                                  |                        |                                                                                                    |                                  |          |
|       |                                         |                     | 1            |                                            |                                                    |                                                    |                                                                                                    |                               |                                  |                        |                                                                                                    |                                  |          |
|       |                                         |                     | 1            |                                            |                                                    |                                                    |                                                                                                    |                               |                                  |                        |                                                                                                    |                                  |          |
|       |                                         |                     | 1            |                                            |                                                    |                                                    |                                                                                                    |                               |                                  |                        |                                                                                                    |                                  |          |
|       |                                         |                     | 1            |                                            |                                                    |                                                    |                                                                                                    |                               |                                  |                        |                                                                                                    |                                  |          |
|       |                                         |                     | 1            |                                            |                                                    |                                                    |                                                                                                    |                               |                                  |                        |                                                                                                    |                                  |          |
|       |                                         |                     | 1            |                                            |                                                    |                                                    |                                                                                                    |                               |                                  |                        |                                                                                                    |                                  |          |
|       |                                         |                     |              |                                            |                                                    |                                                    |                                                                                                    |                               |                                  |                        |                                                                                                    |                                  |          |
|       |                                         |                     | 1            |                                            |                                                    |                                                    |                                                                                                    |                               |                                  |                        |                                                                                                    |                                  |          |
|       |                                         |                     | 1            |                                            |                                                    |                                                    |                                                                                                    |                               |                                  |                        |                                                                                                    |                                  |          |
|       |                                         |                     | 1            |                                            |                                                    |                                                    |                                                                                                    |                               |                                  |                        |                                                                                                    |                                  |          |
|       |                                         |                     |              |                                            |                                                    |                                                    |                                                                                                    |                               |                                  |                        |                                                                                                    |                                  | ~        |
|       | 5 Pr                                    | ises en             |              | 3 en cour                                  | s Sélect :                                         | : 0                                                | Temps (                                                                                                    | Global : 666 n                | uits ,671 jour:                  | s Temp                 | s moyen : 133 nu                                                                                                | iits , 134 jours                 | ~        |
| Г     | 5 Pr                                    | ises en             | \            | 3 en cour                                  | s Sélect :                                         | : 0 _                                              | Temps I                                                                                                    | Global : 666 n                | uits ,671 jour:                  | s Temp                 | s moyen : 133 nu                                                                                                | iits , 134 jours                 |          |
|       | 5 Pr<br>🔖 Recht                         | ises en<br>erche    | 3 SI         | 3 en cour                                  | s Séleot :                                         | : 0<br>es en char                                  | Temps I                                                                                                    | Global : 666 n<br>Actes/Prise | uits ,671 jour:<br>es en charge  | s Temp                 | s moyen : 133 m<br>S Impri                                                                                      | nits , 134 jours<br>mer (n) Fei  | mer      |
|       | 5 Pr<br>🗣 Recht                         | ises en<br>erche    | <b>3</b> 51  | 3 en cour<br>tatistiques                   | s Séleot :<br>] 🎧 Prise                            | : 0<br>es en char                                  | Temps I<br>ge /                                                                                                    | Global : 666 n<br>Actes/Pris  | uits ,671 jour:<br>es en charge  | s Temp                 | s moyen : 133 nu<br>) 🎯 Impri                                                                                   | nits , 134 jours<br>mer 🕐 Fel    | mer      |
|       | 5 Pr<br>🍫 Recht                         | ises en<br>erche    | <b>()</b> 51 | 3 en cour<br>tatistiques                   | s Séleot :                                         | : 0 _                                              | Temps I<br>ge 🕜 f                                                                                                    | Global : 666 n<br>Actes/Pris  | uits , 671 jour:<br>es en charge | s Temp                 | s moyen : 133 m<br>S Impri                                                                                      | nits , 134 jours<br>mer 👩 Fei    | mer      |
|       | 5 Pr<br>🛶 Reche                         | ises en<br>Crche    | <b>3</b> 51  | 3 en cour<br>tatistiques                   | s Séleot :                                         | : 0<br>es en char                                  | Temps I<br>ge @ f                                                                                                    | Globel : 666 n<br>Actes/Pris  | uits , 671 jour:<br>es en charge | s Temp                 | s moyen : 133 m<br>b 🕼 Impri                                                                                    | nits , 134 jours<br>mer 🕜 Fel    | mer      |
|       | 5 Pr<br><table-cell> Recht</table-cell> | ises en             | SI           | 3 en cour<br>tatistiques                   | s Séleot :                                         | : 0<br>es en char                                  | Temps  <br>ge @ f                                                                                                    | Globel : 666 n<br>Actes/Pris  | uits , 671 jour:<br>es en charge | s Temp                 | s moyen : 133 nu<br>b 🛛 🏹 Impri                                                                                 | nits , 134 jours<br>mer (1) Fei  | mer      |
|       | 5 Pr<br>& Recht                         | ises en             | <b>3</b> 51  | 3 en cour                                  | s Séleot :                                         | : 0<br>es en char                                  | Temps (<br>ge @ /                                                                                                    | Diobal : 666 n<br>Actes/Pris  | uits , 671 jour:<br>es en charge | s Temp                 | s moyen : 133 m<br>) 🧭 Impri                                                                                    | nits , 134 jours<br>mer (11) Fei | mer      |
|       | S Pr<br>• Recht                         | ises en             | statistic    | 3 en cour<br>tatistiques<br>ques sur les   | s Sélect :                                         | : 0 es en char                                     | Temps I<br>ge @ /                                                                                                    | Global : 666 n<br>Actes/Pris  | uits ,671 jour:<br>es en charge  | s Temp                 | s moyen : 133 m<br>) 🧭 Impri                                                                                    | iits , 134 jours<br>mer 🕜 Fei    | mer      |
|       | S Pr<br>• Recht                         | ises en             | statistic    | 3 en cour<br>tatistiques                   | s Sélect :                                         | : 0<br>es en charv                                 | Temps I                                                                                                    | Olobal : 666 n<br>Actes/Pris  | uits , 671 jour:<br>os en charge | s Temp                 | s moyen : 133 nu                                                                                                | nits ,134 jours<br>mer 🕜 Fei     | mer      |
|       | S Pr<br>& Recht                         | ises en             | statistic    | 3 en cour<br>tatistiques<br>ques sur les ! | s Séleot :                                         | : 0<br>es en char<br>:harge de la                  | Temps I                                                                                                    | Olobal : 666 n<br>Actes/Pris  | uits , 671 jour:                 | s Temp                 | s moyen : 133 m<br>S Impri                                                                                      | nits , 134 jours                 | mer      |
|       | 5 Pr<br>& Recht                         | ises en             | statistic    | 3 en cour<br>tatistiques<br>ques sur les   | s Séleot :<br>,,,,,,,,,,,,,,,,,,,,,,,,,,,,,,,,,,,, | : 0 (<br>es en charr<br>:harge de la<br><u>N</u> o | Temps (                                                                                                    | Global : 666 n<br>Actes/Pris  | uits ,671 jour:                  | s Temp                 | s moyen : 133 no                                                                                                | ner 🕜 Fer                        | mer      |
|       | S Pr<br>Rechd                           | res des s           | statistic    | aues sur les !                             | s Séleot .                                         | : 0 .<br>es en charr<br>:harge de la<br><u>N</u> o | Temps  <br>ge @ f                                                                                                    | 01obal : 666 n<br>Actes/Pris  | uits , 671 jour:                 | s Temp                 | a moyen : 183 no                                                                                                | ner 🕜 Fer                        | mer      |
|       | S Pr<br>Recht                           | res des s           | *atistic     | 3 en cour<br>tatistiques                   | s Séleot                                           | : 0 as en charr<br>charge de la<br><u>N</u> o      | se of the second second | Olobal : 666 n<br>Actes/Pris  | uits ,671 jour.<br>25 en charge  | s Temp                 | s moyen : 133 no                                                                                                | ilts , 134 jours<br>mer 🕜 Fer    | THE      |
|       | S Pr                                    | res des s           | *atistic     | ististiques<br>ques sur les !              | s Séleot                                           | : 0<br>es en charr<br>:harge de la<br><u>N</u> o   | ge of a                                                                                                    | Global - 666 n<br>Actes/Pris  | uits ,671 jours                  | s Temp                 | s moyen : 133 m                                                                                                 | nts , 134 jours                  | mer      |
| (     | 5 Pr<br>Recht                           | res des s<br>ection | • SI         | 3 en cour<br>tatistiques<br>ques sur les ! | s Sélect                                           | : 0<br>es en char<br>:harge de la<br><u>N</u> o    | Temps                                                                                                    | Global : 666 m<br>Actes/Prise | uits , 671 jours                 | z Temp                 | a moyen : 132 no                                                                                                | ntz , 134 jours<br>mer 🕜 Fer     | mer      |
| etist | 5 Pr<br>Recht<br>Pai                    | res des sen         | • SI         | 3 en cour<br>tatistiques<br>ques sur les   | s Séleot                                           | : 0<br>es en charr<br>:harge de la<br><u>N</u> o   | Temps                                                                                                    | Global : 666 m<br>Actes/Pris  | uits , 671 journ                 | s Temp                 | i Tašno i Tašno i Tašno i Tašno i Tašno i Tašno i Tašno i Tašno i Tašno i Tašno i Tašno i Tašno i Tašno i Tašno | mer 🕐 Fer                        | mer      |

| Statistiques | V Nbr<br>Nbre                                                                                                    | %<br>SéL | Modules Exclure 0 | Exporter | Imprimer | 0<br>Quitter |               |              |         | 1 |
|--------------|----------------------------------------------------------------------------------------------------|----------|-------------------|----------|----------|--------------|---------------|--------------|---------|---|
|              | Voir Durées en nuits         Du         29 JAN 2019         au         29 JUL 2022         3 en cours         1           Voir Durées en nuits         2 Usagers concernés         Choix (Steport         Choix (Steport |          |                   |          |          |              |               |              |         |   |
|              | Durée sur la periode 6/4 jours 134.80 jours / séjour<br>durée en tout 6/74 jours 134.80 jours / séjour<br>Fist Durée                                                                                                    |          |                   |          |          |              |               |              |         |   |
| Etat         | pombre                                                                                                    |          | C                 | uree     | ombre    |              |               |              | -       | - |
| Terminés     | 2                                                                                                    | ~        | De 1 à 3 jours    |          | 0        | ^            | Métha.cent    | 🛞 Annuler    | Valider |   |
| En cours     | 3                                                                                                    |          | De 4 à 8 jours    |          | 2        |              | Métha.pha ma  |              | 0       |   |
|              |                                                                                                    |          | De 9 à 15 jour    | )        | 0        | _            | Métha.médecir | ie ville/M   | 0       |   |
| Sevr         | age                                                                                                    |          | De 16 à 30 jou    | rs       | 0        | _            | Relais Métha/ | M            | 0       |   |
|              | nombre                                                                                                    |          | De 31 à 60 jou    | rs       | 0        | _            | Subu.centre/S |              | 0       |   |
| Oui          | 0                                                                                                    | ~        | De 61 à 90 jou    | rs       | 0        | - 11         | Subu.pharma   | /ille/S      | 0       |   |
| Non          | 0                                                                                                    |          | De 91 à 120 jo    | urs      | 2        | ~            | Subu médecine | ville/.S     | 0 🗸     |   |
| Non précisé  | 5                                                                                                    | ~        |                   | Sortie   |          |              | Ty            | pe de sortie |         |   |

Vous retrouverez ce fichier Texte suivant votre installation dans un répertoire proche de votre application : par exemple

![](_page_23_Figure_6.jpeg)

25

Voir Actes Voir APRR

#### Export des Statistiques Parents :

![](_page_24_Picture_3.jpeg)

| Statistiques Parents      |                 |        |                         |          |            |                     |             |   |
|---------------------------|-----------------|--------|-------------------------|----------|------------|---------------------|-------------|---|
| Graphique 🗸               | Nbr<br>en Nomb. |        | Kiste Exclure Z         | Impr     | G          | 0<br>Juitter        |             |   |
| Nationalité               |                 |        | Tupe de Parent          |          |            | Domicile            |             |   |
| г                         | ombre           |        | non                     | nbre     |            |                     | nombre      |   |
| Française                 | 0               | >      | Père - Mère             | 0        | ~          | Poitiers            | 0           | ^ |
| Etrangère CEE             | 0               |        | Beau(x) Parent(s)       | 0        |            | Grand Poitiers      | 0           |   |
| Etrangère Hors CEE        | 0               |        | Grand(s) Parent(s)      | 0        |            | Châtellerault       | 0           |   |
| Non précisé               | 1               | ~      | Frère(s) - Soeur(s)     | 0        | ¥          | Loudun              | 0           | ~ |
| Situation Matrimor        | riale           | r      | Demonal                 |          |            | Situation Profi     | essionnelle |   |
|                           | nombre          |        | ChoixExport 🔻           |          |            |                     | nombre      |   |
| Célibataire               | 0               |        | Exporter les résultats  | vers :   |            | )l ou équivalent    | 0           | ^ |
| Marié(e)                  | 0               |        | G Un fichier "Tout      |          | 1          | )D de plus de 6 moi | 0           |   |
| Yeuf(ve)                  | 0               |        |                         |          |            | t. rém. intermitte  | 0           |   |
| Divorcé(e)                | 0               |        | 🗍 Le presse papier      | 3        |            | lômage              | 0           |   |
| Concubinage               | 0               |        |                         |          |            | udiant, élève, sta  | 0           | × |
| Origine de la Demande     |                 |        | 🔞 Annuler 🔤 🕓           | Yalider  |            | Nature de la rép    | onse        |   |
|                           | nombre          |        |                         |          |            |                     | nombre      |   |
| Personne elle même        | 0               | ^      | Information             | 0        | ^          | Information         | 0           | ^ |
| Les proches (Famille      | 0               |        | Conseil                 | 0        |            | Conseil             | 0           | _ |
| Médecin de ville          | 0               |        | Soutien                 | 0        |            | Soutien             | 0           |   |
| Centre Spé, en toxic      | 0               |        | Thérapie                | 0        |            | Acte Psychiatr.     | 0           |   |
| Structure de réducti      | 0               | ¥      | Autre                   | 0        | ¥          | Orientation         | 0           | ~ |
| CSAPA                     |                 |        | Tranche d'age           |          |            |                     | ~           |   |
|                           | nombre          | ,      |                         | nombr    | e          |                     |             |   |
| CSAPA                     | 0               | ^      | moins de 30 ans         | 0        | ^          |                     | 2           |   |
| Tabac                     | 0               | -      | de 30 à moins de 40 ans | 0        |            |                     |             |   |
| Addictions Comportemental | e O             |        | de 40 à moins de 50 ans | 0        |            | 1 bor               | nmes        |   |
| CJC                       | 0               |        | de 50 à moins de 60 ans | 0        |            |                     |             |   |
| Carcéral                  | 0               | ~      | 60 ans ou plus          | 0        | ¥          | U Ter               | nmes        |   |
| Usager concerné           |                 |        |                         |          | _          | _                   |             |   |
| Mineur/Majeur             |                 |        | Dépendance              |          |            | Produit princip     | bal         |   |
| r                         | ombre           |        | non                     | nbre     | _          |                     | nombre      | _ |
| mneur                     | U               | $\sim$ | Dependant               | <u> </u> | $^{\circ}$ | UU. Alcool          | U           | ^ |
| majeur                    | 0               |        | Uccasionnel             | 1        |            | 11. Hèroïne         | 0           |   |
| Non prècisè ou S.O.       | 1               |        | Non precise ou S.O.     | <u> </u> |            | 12. BHD             | 0           | - |
| L                         |                 | ~      |                         | _        | ~          | 13. Mèthadone       | 0           | ~ |
|                           |                 | _      |                         |          | _          |                     |             |   |

> Ce PC > OS (C:) > PROGDIS

Modifié le Č Nom alon.zip 02/08/2022 15:17 prog\_add.lbs 02/08/2022 15:10 3AS STATACUS.TXT 29/07/2022 17:27

Tâche 5: recodification (mise en conformité FAFSH)

| AMOA | Etab. | TCR | IOP |
|------|-------|-----|-----|
| •    | •     |     |     |

Il s'agit de profiter de l'import des historiques pour mettre la codification en conformité avec les exigences FAFSH. Il est donc nécessaire de fournir une table de correspondance pour chaque champ source, entre l'ancienne codification et la nouvelle. A défaut l'ancienne codification sera conservée pour les historiques et les états règlementaires de rapport d'activité ne seront pas applicables aux historiques.

L'ancienne codification est obtenue lors de la tâche précédent 4. Il faut alors reprendre le fichier obtenu et le compléter de 2 colonnes, le nom du champ correspondant dans éO et, dans la deuxième colonne, les valeurs qu'il peut prendre et qui correspondent, ligne à ligne, à l'ancienne codification.

| Nom du champ ou<br>colonne | Codification ProGdis | Champ éo | Codification FAFSH |
|----------------------------|----------------------|----------|--------------------|
| Situation                  | Suivis en accueil    |          | Ambulatoire        |
|                            | Hébergés             |          | Hébergés           |
|                            | Non précisé          |          | Autre              |
|                            |                      |          |                    |

Tâche 6: Remise des données pour import

| AMOA | Etab. | TCR | IOP |
|------|-------|-----|-----|
| •    | •     |     |     |

Une première remise des données historiques (partielles) est faite pour tester la bonne exécution de la procédure, c'est-à-dire retrouver les données historiques dans éO. Cette remise doit comprendre :

- les fichiers de type Fl\_XXX et LT\_XXX ;
- les correspondances Codes numériques et Libellés ;
- la table de recodification FAFSH ;
- et les éventuelles pièces jointes.

Il s'agit de remettre les données exportées sur un serveur sécurisé (utilisant le protocole sftp) activé à la demande et accessible à l'adresse sftp.heberg-eig.fr, à l'aide d'un logiciel (WinSCP), selon la procédure ci-après.

1. Télécharger la version *PORTABLE EXECUTABLE* de WinSCP à l'adresse <u>https://winscp.net/eng/downloads.php</u>

| → C 🗎 winscp.net/eng/downloads.php       |                                                                                                    |                                                                                                    |                                          |                                                        |  |
|------------------------------------------|----------------------------------------------------------------------------------------------------|----------------------------------------------------------------------------------------------------|------------------------------------------|--------------------------------------------------------|--|
| xible Contact Ce 🔇 Générateur De Mot 📕 ( | CITRIX 📃 SILK 📃 SUPPORT GLPI - Intert                                                               | ice sta 📃 CIV INTRANET 📃 CIV DITRAN                                                                                  | ET GLFI EXTERNE 📃 Acces CIV              |                                                        |  |
|                                          |                                                                                                    |                                                                                                    |                                          |                                                        |  |
|                                          | WinSCP Downle                                                                                       | bads                                                                                                    |                                          | Contribute                                             |  |
|                                          | WinSCP Release Notification                                                                         | PuTTY Download                                                                                                    |                                          | DOLATE<br>59 513 549 539                               |  |
|                                          | Download latest Wi                                                                                  | 1SCP 5.19 2821-87-21                                                                                                 |                                          |                                                        |  |
|                                          | WinSCP 5.19 is a major application up                                                               | late. New features and enhancements inclu                                                                            | de:                                      | User Approved Software                                 |  |
|                                          | A complete list of files that are p     Support for PPK version 3 keys                              | art of a background transfer can be shown.<br>rom PuTTY 0.75.                                                        |                                          | Total Downloads: 160,685,598                           |  |
|                                          | With SFTP protocol files can be     Support SHA-256 fingerprints of                                 | streamed to stdout and from stdin in scriptin<br>TLS/SSL certificates.                                               | ng.                                      | SourceForge Review                                     |  |
|                                          | Extension Synchronize with ano     Improved FTP support for VMS     Compatibility with Google Cloud | ther remote server.<br>servers (and potentially for other non-Unix-fil<br>Storage when using S3 protocol to access t | se systems).<br>he buckets.              | Recommend                                              |  |
|                                          | DOWNLOAD WINSCP 5.19.2 (                                                                            | Get it from<br>Microsoft                                                                                             | LIST OF CHANGES                          | V Tuest                                                |  |
|                                          | 3,511,728 downloads since                                                                           | release What is this?                                                                                                |                                          | Most Read                                              |  |
|                                          | Portable executables                                                                                | .NET assembly /<br>COM library                                                                                       | Source code                              | Installing SFTP/SSH Server on Windows<br>using OpenSSH |  |
|                                          | 8.7 MB<br>43.935 downloads since release                                                            | 8.8 MB<br>3,140 downloads since release                                                                              | 13.7 MB<br>1,451 downloads since release | Automating File Transfers or<br>Synchronization        |  |
|                                          | DOWNLOAD                                                                                            | DOWNLOAD                                                                                                    | DOWNLOAD                                 | Installing a Secure FTP Server on<br>Windows using IIS |  |

- 2. Une fois téléchargé, double cliquer sur WinSCP.EXE pour l'exécuter, puis lancer l'applicatif.
- 3. Dans la fenêtre qui s'ouvre alors, il faut renseigner les champs ci-dessous et une fois renseignés cliquer sur « LOGIN » :
  - Dans « File Protocol », choisir SFTP
  - Dans « Host name », renseigner : sftp.heberg-eig.fr
  - Dans « Port number », renseigner : 62222
  - Dans « User name », renseigner le nom d'utilisateur que l'ingénierie a communiqué
  - Dans « Password », renseigner le mot de passe que l'ingénierie a communiqué.

#### EO\_DossierUnique\_ProcedureHistoriques\_v007.docx

| 🌯 Login          |                                   | _   |                             | $\times$ |
|------------------|-----------------------------------|-----|-----------------------------|----------|
| Vew Site         | Session<br>File protocol:<br>SFTP | Por | t number:<br>62222<br>anced | •        |
| Tools ▼ Manage ▼ | ession is dosed                   |     | Help                        |          |

4. Cliquer sur "Continue"

![](_page_27_Picture_5.jpeg)

5. Apparait un écran où la colonne de gauche correspond à l'ordinateur émetteur des données avec son arborescence. La colonne de droite correspond au serveur SFTP EIG.

![](_page_27_Picture_7.jpeg)

6. Sur la colonne de gauche, choisir l'emplacement où va aller le téléchargement, et sur la colonne de droite choisir le fichier à télécharger.

| 🛤 🎦 🗮 Synchronize          | 2 📽 8 Syntemer F 🖋 18 🗿 🖗 Quere - Tander Seing 30532 |                       |  |  |                                 |                     |           |    |  |   |
|----------------------------|------------------------------------------------------|-----------------------|--|--|---------------------------------|---------------------|-----------|----|--|---|
| 🔛 My documents 💽 🖆         | - X af Ry Properties                                 |                       |  |  | Latin + ≦ + 1<br>Download + ■ 5 | 2                   | notie 💊   |    |  |   |
| Cithern on his seed Do cur | week/TEMP/                                           |                       |  |  | /Redect                         |                     |           |    |  |   |
| Name                       | Size Tape                                            | Crated                |  |  | Name O                          | Size Changed        | Batts Out | w: |  |   |
|                            | Devel disatory                                       | 22/09/2021 10:34:30   |  |  |                                 | 22400/0021 12464/58 |           |    |  |   |
|                            | DIT Descentions                                      | TOTOLOGICAL Secondary |  |  |                                 |                     |           |    |  |   |
|                            |                                                      |                       |  |  |                                 |                     |           |    |  |   |
|                            |                                                      |                       |  |  |                                 |                     |           |    |  | ſ |
|                            |                                                      |                       |  |  |                                 |                     |           |    |  |   |

EO\_DossierUnique\_ProcedureHistoriques\_v007.docx

7. Pour transférer un fichier, sur la colonne de gauche sélectionner votre fichier et cliquez sur « UPLOAD »

| Upload                                          | ?  | ×  |  |  |  |  |  |
|-------------------------------------------------|----|----|--|--|--|--|--|
| Upload file 'TEST EIG.txt' to remote directory: |    | ~  |  |  |  |  |  |
| Transfer settings<br>Transfer type: Binary      |    |    |  |  |  |  |  |
| Transfer in background (add to transfer queue)  |    |    |  |  |  |  |  |
| Transfer settings 🔽 OK Cancel                   | He | lp |  |  |  |  |  |
| Do not show this dialog box again               |    |    |  |  |  |  |  |

8. Le fichier se trouve à présent sur le SFTP à disposition du destinataire.

| 🗑 eig@r                                        | ftp.heberg-eig.fr :                                | X 🧊 Nes    | vSession         |                                                       |                                                      |              |  |                       |        |  |  |  |
|------------------------------------------------|----------------------------------------------------|------------|------------------|-------------------------------------------------------|------------------------------------------------------|--------------|--|-----------------------|--------|--|--|--|
| 🔢 My documents + 📓 + 🔟 +   🖛 + 🕪 +   📷 📷 🍙 🧭 🍾 |                                                    |            |                  | 📔 Badin - + 🖆 + 📾 + - (++++++++) 🔯 🖄 🍙 🥭 Find Files 🍾 |                                                      |              |  |                       |        |  |  |  |
| 💼 Uploa                                        | 💼 Upload = 📷 Edit = 💢 🚅 👪 Properties 🔛 New = 🖬 🛄 🐨 |            |                  |                                                       | 💼 Download + 📷 Edit + 💥 🚅 🎭 Properties 🔛 New + 🖬 🖬 🐨 |              |  |                       |        |  |  |  |
| C:\Users\m                                     | ibrouard\Docume                                    | /PMIT/ithr |                  |                                                       |                                                      | /Befin/      |  |                       | _      |  |  |  |
| Name                                           |                                                    |            | Spe              | Changed                                               |                                                      | Nome         |  | e Changed             | Rights |  |  |  |
| <b>.</b>                                       |                                                    |            | Parent directory | 22/09/2021 16:34:30                                   |                                                      | - <u>-</u> - |  |                       |        |  |  |  |
| TISTO                                          |                                                    |            |                  | 22/09/2021 16:34:26                                   |                                                      | TESTOGAN     |  | 8 22/09/2021 16:34:26 |        |  |  |  |
|                                                |                                                    |            |                  |                                                       |                                                      |              |  |                       |        |  |  |  |
|                                                |                                                    |            |                  |                                                       |                                                      |              |  |                       |        |  |  |  |
|                                                |                                                    |            |                  |                                                       |                                                      |              |  |                       |        |  |  |  |
|                                                |                                                    |            |                  |                                                       |                                                      |              |  |                       |        |  |  |  |
|                                                |                                                    |            |                  |                                                       |                                                      |              |  |                       |        |  |  |  |
|                                                |                                                    |            |                  |                                                       |                                                      |              |  |                       |        |  |  |  |
|                                                |                                                    |            |                  |                                                       |                                                      |              |  |                       |        |  |  |  |
|                                                |                                                    |            |                  |                                                       |                                                      |              |  |                       |        |  |  |  |
|                                                |                                                    |            |                  |                                                       |                                                      |              |  |                       |        |  |  |  |
|                                                |                                                    |            |                  |                                                       |                                                      |              |  |                       |        |  |  |  |
|                                                |                                                    |            |                  |                                                       |                                                      |              |  |                       |        |  |  |  |
|                                                |                                                    |            |                  |                                                       |                                                      |              |  |                       |        |  |  |  |
|                                                |                                                    |            |                  |                                                       |                                                      |              |  |                       |        |  |  |  |
|                                                |                                                    |            |                  |                                                       |                                                      |              |  |                       |        |  |  |  |

![](_page_28_Picture_8.jpeg)

EO\_DossierUnique\_ProcedureHistoriques\_v007.docx

*Tâche 7 : vérification et import* 

| AMOA | Etab. | TCR | IOP |  |
|------|-------|-----|-----|--|
|      | •     | •   | •   |  |

- 1. L'import des historiques est réalisé par EIG dans la base de données éO présente sur le futur serveur de production ;
- 2. Les accès sont alors ouverts à l'utilisateur ;
- 3. Vérification côté EIG et côté Etablissement à partir de éO.

## Le déroulement de la procédure

Etape 1: extraire les tables ProGdis (tâches 1 et 2) Etape 2 : vérifier les correspondances des « colonnes » (tâche 3) Etape 3: extraire les libellés et compléter les correspondances FAFSH (tâches 4 et 5) Etape 4: remettre les fichiers pour import (tâche 6) Etape 5 : valider l'import réalisé (tâche 8) Etape 6: réitérer l'export et l'import, toutes données, avant production (tâches 6 et 7)

Après recette des imports de test, un nouvel import de la totalité des données réelles est fait la veille de la mise en production de la nouvelle solution éO.

![](_page_30_Figure_5.jpeg)